# 1 - الذهاب الى الموقع التالي

## http://bddens.mesrs.dz/

2 - نتبع الخطوات التي تظهر في الصورة التالية:

| <u>E</u> ichier Éditio <u>n</u> <u>A</u> ffichage <u>H</u> istorique <u>M</u> arque-pages <u>O</u> utils <u>?</u> |                          |                                   |        |       |               |           | [       | - 6 | 7 <b>X</b> |
|----------------------------------------------------------------------------------------------------|--------------------------|-----------------------------------|--------|-------|---------------|-----------|---------|-----|------------|
| G universite de biskra - Recherc 🛪 🛛 💿 Université Mohamed Khider 🗄 🛪 🛛 📿 (158) Universite de BISKRA W 🛪 🌶         | .:: Authentification ::. | × https://services.mesrs.dz/bdden | s, 🗙 📔 | 🔀 ІST | TAPS-Universi | té de Bis | kra - 🔀 | +   |            |
| ← ① ▲ https://services.mesrs.dz/bddens/loginPage.xhtml                                                            | C                        | Q Rechercher                      |        | ⋒     | ☆ 🖻           |           |         | s 🐙 | • ≡        |

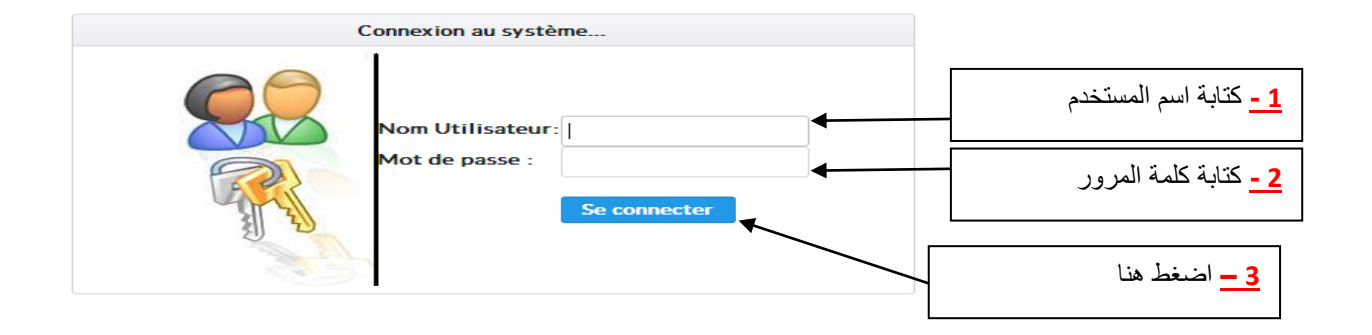

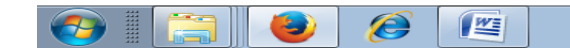

AR 🔺 🔼 📶 🖿 🇤 10:55 30/04/2017

# 3 – تظهر الصورة التالية

| <u>F</u> ichier Éditio <u>n</u> <u>A</u> ff | fichage <u>H</u> istorique | <u>Marque-pages</u> Outils | <u>?</u>      |               |                   |        |                 |        |                       |                   |           |     |          |           |            |          |                | P 🗙         |
|---------------------------------------------|----------------------------|----------------------------|---------------|---------------|-------------------|--------|-----------------|--------|-----------------------|-------------------|-----------|-----|----------|-----------|------------|----------|----------------|-------------|
| G universite de                             | biskra - Recherc 🗶         | Oliversité Moham           | ed Khider E 🗙 | ili (158) Uni | versite de BISKRA | A W∈ ≫ | Authentificatio | on ::. | × https://s           | ervices.mesrs.dz/ | /bddens 3 | x 🔰 | STA      | PS-Univer | sité de Bi | skra - 🛪 | :   +          |             |
| 🗲 🛈 🖴   https://                            | ://services.mesrs.dz/      | bddens/uploadcv.xhtml      |               |               |                   |        |                 | C      | <b>Q</b> , Rechercher |                   |           | ÷   | <b>^</b> | ☆│自       |            | <b>8</b> | •              | ≡           |
| Ministère de l'E                            | nseignement Sup            | périeur et de la Rect      | herche Scien  | tifique       |                   |        |                 |        |                       |                   |           |     |          |           |            |          |                |             |
| Etablissement                               | Université Mohai           | med Khider de Biskra       |               |               |                   |        |                 |        |                       |                   |           |     |          |           |            |          |                |             |
| Nom et Prénom                               | MERAD Khalil               |                            |               |               |                   |        |                 |        |                       |                   |           |     |          |           |            |          |                | - U         |
| Menu                                        | •                          |                            |               |               |                   |        |                 |        |                       |                   |           |     |          |           |            |          |                |             |
| 1. Informations                             | générales                  |                            |               |               |                   |        |                 |        |                       |                   |           |     |          |           |            |          |                |             |
| <ul> <li>2. Diplômes ol</li> </ul>          | btenus                     |                            |               |               |                   |        |                 |        |                       |                   |           |     |          |           |            |          |                |             |
| • 3. Formations                             | Complémentaires            |                            |               |               |                   |        |                 |        |                       |                   |           |     |          |           |            |          |                |             |
| • 4. Publications                           | 5                          |                            |               |               |                   |        |                 |        |                       |                   |           |     |          |           |            |          |                |             |
| ▶ 5. Charges Pé                             | dagogiques                 |                            |               |               |                   |        |                 |        |                       |                   |           |     |          |           |            |          |                |             |
| ▶ 6. Postes de r                            | esponsabilité              |                            |               |               |                   |        |                 |        |                       |                   |           |     |          |           |            |          |                |             |
| ► 7. Dépôt des 0                            | Cvs                        |                            |               |               |                   |        |                 |        |                       |                   |           |     |          |           |            |          |                |             |
|                                             |                            |                            |               |               |                   |        |                 |        |                       |                   |           |     |          |           |            |          |                |             |
|                                             |                            |                            |               |               |                   |        |                 |        |                       |                   |           |     |          |           |            |          |                |             |
|                                             |                            |                            |               |               |                   |        |                 |        |                       |                   |           |     |          |           |            |          |                |             |
|                                             |                            |                            |               |               |                   |        |                 |        |                       |                   |           |     |          |           |            |          |                |             |
|                                             |                            |                            |               |               |                   |        |                 |        |                       |                   |           |     |          |           |            |          |                |             |
|                                             |                            |                            |               |               |                   |        |                 |        |                       |                   |           |     |          |           |            |          |                |             |
|                                             |                            |                            |               |               |                   |        |                 |        |                       |                   |           |     |          |           |            |          |                |             |
|                                             |                            |                            |               |               |                   |        |                 |        |                       |                   |           |     |          |           |            |          |                |             |
|                                             |                            |                            |               |               |                   |        |                 |        |                       |                   |           |     | ***      | AR 🛓      | <b>4</b> 🔊 | P* 🔩     | 11:0<br>30/04/ | 07<br>/2017 |

# 4 – نتبع الخطوات التالية

# **<u>1-Informations générales :</u>**

| G université de biskra - Recherc 🗴 🛞 Université Mohamed Khider 😰 🛶 (158) Université de BISKRA W 🗙 🔐 Authentification ::. 🗙 https://services.mesrs.dz/bddens 🗙 🙀 ISTAPS                                                                                                    | S-Université de Biskra - 🗙 🕂                                                             |
|----------------------------------------------------------------------------------------------------|------------------------------------------------------------------------------------------|
| 🔄 🛈 🔒 https://services.mesrs.dz/bddens/uploadcv.xhtml C 🔍 Rechercher                                                                                                    | ነ 🖻 🛡 🏦 🦑 👎 🚍                                                                            |
| Ministère de l'Enseignement Supérieur et de la Recherche Scientifique                                                                                                    |                                                                                          |
| Etablissement Université Mohamed Khider de Biskra                                                                                                    |                                                                                          |
| Nom et Prénom MERAD Khalil                                                                                                    | Ŭ 🍕 ? 🏦                                                                                  |
| Menu                                                                                                    |                                                                                          |
| ۱. Informations générales                                                                                                    |                                                                                          |
| ▶ 2. Diplômes obtenus                                                                                                    |                                                                                          |
| 3. Formations Complémentaires                                                                                                    |                                                                                          |
| ► 4. Publications                                                                                                    |                                                                                          |
| ► 5. Charges Pédagogiques                                                                                                    |                                                                                          |
| ► 6. Postes de responsabilité                                                                                                    |                                                                                          |
| ► 7. Dépôt des Cvs                                                                                                    |                                                                                          |
| <u>Fichier</u> Éditio <u>n</u> Affichage <u>H</u> istorique <u>M</u> arque-pages <u>O</u> utils <u>?</u>                                                                                                    |                                                                                          |
| G universite de biskra - Rechera 🗴 🔞 Université Mohamed Khider 🖙 🥥 (158) Universite de BISKRA W 🛪 🕮 Authentification ::. 🛛 🗙 https://services.mesrs.dz/bddens 🗙 🐹 ISTAPS                                                                                                    | S-Université de Biskra - 🗶 🕂                                                             |
| G universite de biskra - Recherc ×       Image: Constraint of the second second s                     | S-Université de Biskra - ×   +<br>≿   自 ♥ 🔮 🖧 👎 ☰                                        |
| G universite de biskra - Recherc × Image: Control of Control of Cont | S-Université de Biskra - ×   +                                                           |
| G universite de biskra - Recherc × ③ Université Mohamed Khider f × Q (158) Universite de BISKRA W × .:: Authentification ::. × https://services.mesrs.dz/bddens × X ISTAPS   Image: Start And Start And Sta                                                                | S-Université de Biskra - ×   +<br>≿   自 ♥ 曾 № ♥ ■                                        |
| G universite de biskra - Recherc ×                                                                                                    | S-Université de Biskra - ×   +<br>≿   自 ♥ 会 ♣ ♥ ♥ ≡<br>☆ ? ≁ ७                           |
| G universite de biskra - Recherc × ③ Université Mohamed Khider I × ④ (158) Universite de BISKRA W × .:: Authentification ::. × https://services.mesrs.dz/bddens × S ISTAPS   Image: Start And Start And St                                                                 | S-Université de Biskra - ×   +                                                           |
| G universite de biskra - Recherc × ③ Université Mohamed Khider I × Q (158) Universite de BISKRA W × .:: Authentification ::. × https://services.mesrs.dz/bdden: × X ISTAPS   Imistère de l'Enseignement Supérieur et de la Recherche Scientifique   Etablissement Université Mohamed Khider de Biskra   Nom et Prénom MERAD Khalil                                                                                                    | S-Université de Biskra - × +<br>2 🖻 💟 🌚 🦧 🖓 📰 =                                          |
| G universite de biskra - Recherc × Iniversité Mohamed Khider   × (158) Universite de BISKRA W × # Authentification ::. × https://services.mesrs.dz/bddens × ISTAPS     Imisitère de l'Enseignement Supérieur et de la Recherche Scientifique     Etablissement Université Mohamed Khider de Biskra   Nom et Prénom MERAD Khalil     Imistions générales   Gérer mes informations     Gérer mes informations                                                                                                    | S-Université de Biskra - × +<br>2 🗎 💟 🍙 🖉 🖓 📰 🚍<br>2 2 2 2 2 2 2 2 2 2 2 2 2 2 2 2 2 2 2 |
| G universite de biskra - Recherc × ③ Université Mohamed Khider   × ④ (158) Universite de BISKRA W × .:: Authentification ::. × https://services.mesrs.dz/bddens: × ※ ISTAPS                                                                                                    | S-Université de Biskra - × +<br>2 🖻 💟 🌚 🦧 🖓 📰 =<br>2 2 2 2 2 2 2 2 2 2 2 2 2 2 2 2 2 2 2 |
| © universite de biskra - Recherc × ® Université Mohamed Khider × ↓ (158) Universite de BISKRA W ×: Authentification : × https://services.mesrs.dz/bddens × ¥ ISTAPS                                                                                                    | S-Université de Biskra - × +                                                             |
| © universite de biskra - Recher: × © Université Mohamed Khider : × Q (158) Université de BISKRA W × ::: Authentification ::. × https://services.mesrs.dz/bdden: × X ISTAPS                                                                                                    | S-Université de Biskra - × +<br>2 🖻 💟 🌚 🖓 🖓 🚍<br>2 7 0                                   |
| © universite de biskra - Recher: × ③ Université Mohamed Khider: × ▲ (138) Université de BISKRA W. × :: Authentification : × Intps://services.mesrs.dz/bdden: × ▲ ISTAPS     ● ● https://services.mesrs.dz/bddens/uploadcv.xhtml     C Rechercher     ● ● https://services.mesrs.dz/bddens/uploadcv.xhtml     C Rechercher     ● ● https://services.mesrs.dz/bddens/uploadcv.xhtml     C Rechercher     ● ● https://services.mesrs.dz/bddens/uploadcv.xhtml     C Rechercher     ● ● https://services.mesrs.dz/bddens/uploadcv.xhtml     C Rechercher     ● ● https://services.mesrs.dz/bddens/uploadcv.xhtml     C Rechercher     ● ● https://services.mesrs.dz/bddens/uploadcv.xhtml     C Rechercher     ● ● https://services.mesrs.dz/bddens/uploadcv.xhtml     C Rechercher     ● ● https://services.mesrs.dz/bddens/uploadcv.xhtml     C Rechercher     ● ● 1.1.     Offerer mes information     ● 1.1.     ● 1.1. <td>S-Université de Biskra - × +</td>                                                                                                    | S-Université de Biskra - × +                                                             |
| Guniversite de biskra - Recherc × (Buniversite é Mohamed Khider × (LSB) Universite de BISKRA W. × (LAuthentification : × https://services.mesrs.dz/bddens × (KISTAPS)     Intips://services.mesrs.dz/bddens/uploadcv.shtml     C Rechercher     Ministère de l'Enseignement Supérieur et de la Recherche Scientifique     Etablissement   Université Mohamed Khider de Biskra     Menu     • 1. Informations générales     Gérer mes information     • 2. Diplômes obtenus     • 3. Formations Complémentaires        • 4. Publications                                                                                                    | S-Université de Biskra - × +                                                             |

| <u>F</u> ichier Éditio <u>n</u> <u>A</u> ff | fichage <u>H</u> istorique      | <u>M</u> arque-pages <u>O</u> utils <u>?</u> |                    |                             |                             |                     |                   |                       |                       |             |              |            | F                  | ×      |
|---------------------------------------------|---------------------------------|----------------------------------------------|--------------------|-----------------------------|-----------------------------|---------------------|-------------------|-----------------------|-----------------------|-------------|--------------|------------|--------------------|--------|
| G universite de                             | biskra - Recherc 🗶              | Oniversité Mohamed Khide                     | er E 🛪 🛛 🥥 (158)   | Universite de BISKRA W 🙁    | .:: Authentification ::.    | × http              | ps://services.mes | rs.dz/bddens: 🗙       | TZI 🐹                 | APS-Univers | ité de Biskr | a - ×   -  | ł                  |        |
| 🔶 🛈 🔒   https://                            | ://services. <b>mesrs.dz</b> /b | ddens/acc/accueilappens.xhtm                 | I                  |                             | C C                         | <b>Q</b> Rechercher |                   | - 1                   | <b>⊢</b>              | ☆│自         | 🗢 🧯          | <b>1</b> 0 | <b>*</b>           | ≡      |
| Ministère de l'E                            | nseignement Supe                | érieur et de la Recherche                    | Scientifique       |                             |                             |                     |                   |                       |                       |             |              |            |                    |        |
| Etablissement                               | Université Moham                | ed Khider de Biskra                          |                    |                             | مات الموجودة هنا            | ملئ المعلو          | <b>-2</b> -1      |                       |                       |             |              |            |                    |        |
| Nom et Prénom                               | MERAD Khalil                    |                                              |                    |                             |                             |                     | <u> </u>          |                       |                       |             |              | â ?        | 1                  | ڻ<br>ا |
|                                             |                                 |                                              | Ļ                  |                             | <b>\</b>                    |                     |                   | ļ                     |                       |             |              |            |                    |        |
| Menu                                        |                                 | Nom en latin:                                | (*) MERAD          |                             | Prénom en                   | latin:              | (*)               | Khalil                |                       |             |              |            |                    |        |
| <ul> <li>1. Informations</li> </ul>         | s générales                     | Nom en Arabe :                               | (*)                |                             | Prénom en                   | Arabe :             | (*)               |                       |                       |             |              |            |                    |        |
| <ul> <li>2. Diplômes ol</li> </ul>          | btenus                          | Sexe :                                       |                    | ······ •                    | Adresse :                   |                     |                   |                       |                       |             |              |            |                    |        |
| • 3. Formations                             | Complémentaires                 | Wilaya :                                     |                    | -                           | Date Naiss                  | ance :              |                   |                       |                       |             | Ö            |            |                    |        |
| • 4. Publications                           | S                               | Lieu Naissance :                             |                    |                             | Tél Bureau                  | :                   |                   |                       |                       |             |              |            |                    |        |
| ▶ 5. Charges Pé                             | édagogiques                     | Tél Mobile :                                 |                    |                             | Mail :                      |                     | (*)               |                       |                       |             |              |            |                    |        |
| ▶ 6. Postes de r                            | responsabilité                  | Situation familiale :                        |                    | ······ •                    | Enfants :                   |                     |                   |                       |                       |             | ÷            |            |                    |        |
| ▶ 7. Dépôt des 0                            | Cvs                             |                                              |                    |                             |                             |                     |                   |                       |                       |             |              |            |                    |        |
|                                             |                                 | informations p                               | rofessionnelle     | s                           |                             |                     |                   |                       |                       |             |              |            |                    |        |
|                                             |                                 |                                              |                    |                             |                             |                     |                   |                       |                       |             |              |            |                    | =      |
|                                             |                                 | Position juridique :                         |                    | <b>-</b>                    |                             | Date                | e de Recruteme    | nt :                  |                       |             |              | Ö          |                    |        |
|                                             |                                 | Faculté /Institut :                          | nstitut des scienc | es et techniques des activi | ités physiques et sportives | - Grad              | de actuel:        | (*)                   |                       | -           |              |            |                    |        |
|                                             |                                 | Domaine :                                    |                    |                             |                             |                     | re :              |                       |                       |             |              | ,          | •                  |        |
|                                             |                                 | Spécialité :                                 |                    |                             | •                           |                     |                   |                       |                       |             |              |            |                    |        |
|                                             |                                 |                                              |                    |                             |                             |                     |                   |                       |                       |             |              |            |                    |        |
|                                             |                                 | 🖶 Enregistrer 🗲                              |                    | وبة                         | جيل المعلومات المكت         | el لتس              | nregistre         | <mark>غط على r</mark> | : <mark>-3-</mark> نض | 1           |              |            |                    | +      |
| 📀 I 🤶                                       | ) 🕘 💈                           |                                              |                    |                             |                             |                     |                   |                       |                       | AR 🛌        | ۹ اله 🍹      | 7 🌜 30     | 11:13<br>)/04/2017 | 7      |

#### 2 - diplômes obtenus

| <u>Fichier</u> Editio <u>n</u> <u>Aff</u>                                                                                                    | fichage <u>H</u> istorique <u>M</u> a                                                                                                    | rque-pages <u>O</u> utils                     | ?                                       |                            |                                 |                            |   |     |   |          | - P  | × |
|----------------------------------------------------------------------------------------------------|----------------------------------------------------------------------------------------------------|-----------------------------------------------|-----------------------------------------|----------------------------|---------------------------------|----------------------------|---|-----|---|----------|------|---|
| G universite de                                                                                                    | biskra - Recherc 🗙 📔 🔞                                                                                                    | Université Mohame                             | ed Khider 🗄 🗙 🛛 🕥 (158) Universite      | de BISKRA W × https://serv | ices.mesrs.dz/bddens × 🕅 ISTAPS | S-Université de Biskra - 🗙 | + |     | _ |          |      |   |
| ( ) 🔒   https:                                                                                                    | //services.mesrs.dz/bdde                                                                                                    | ns/enseignant/edit.x                          | html                                    |                            | C Q Rechercher                  |                            | 俞 | ☆□目 |   | <b>1</b> |      | = |
| Ministère de l'Er                                                                                                    | nseignement Supéri                                                                                                    | eur et de la Rech                             | erche Scientifique                      |                            |                                 |                            |   |     |   |          |      |   |
| Etablissement                                                                                                    | Université Mohamed                                                                                                    | Khider de Biskra                              |                                         |                            |                                 |                            |   |     |   | â        | 4    | e |
| Nom et Prénom                                                                                                    | MERAD Khalil                                                                                                    |                                               |                                         |                            |                                 |                            |   |     |   |          |      |   |
| Menu                                                                                                    | •                                                                                                    |                                               |                                         |                            |                                 |                            |   |     |   |          |      |   |
| ▶ 1. Informations                                                                                                    | générales                                                                                                    |                                               |                                         |                            |                                 |                            |   |     |   |          |      |   |
| <ul> <li>2. Diplômes ob</li> </ul>                                                                                                    | otenus ┥                                                                                                    |                                               | diplômes obtenus                        | <mark>2 -</mark> نضغط على  |                                 |                            |   |     |   |          |      |   |
| 3. Formations                                                                                                    | Complémentaires                                                                                                    |                                               | · ·                                     |                            |                                 |                            |   |     |   |          |      |   |
| <ul> <li>4. Publications</li> </ul>                                                                                                    | \$                                                                                                    |                                               |                                         |                            |                                 |                            |   |     |   |          |      |   |
| ▶ 5. Charges Pé                                                                                                    | dagogiques                                                                                                    |                                               |                                         |                            |                                 |                            |   |     |   |          |      |   |
| ▶ 6. Postes de re                                                                                                    | esponsabilité                                                                                                    |                                               |                                         |                            |                                 |                            |   |     |   |          |      |   |
| <ul> <li>7. Dépôt des C</li> </ul>                                                                                                    | Cvs                                                                                                    |                                               |                                         |                            |                                 |                            |   |     |   |          |      |   |
| Fichier Édition Aff                                                                                                    | fichage Historique Ma                                                                                                    | rque-pages Outils                             | ?                                       |                            |                                 |                            |   |     |   |          |      | X |
| G universite de l                                                                                                    | biskra - Recherc 🗙 🛛 😨                                                                                                    | Université Mohame                             | ed Khider E 🗙 🛛 🕥 (158) Universite      | de BISKRA W 🗙 https://serv | ces.mesrs.dz/bddens × 🔀 ISTAPS  | 5-Université de Biskra - 🗴 | + |     |   |          |      |   |
| 🗲 🛈 🖴   https:                                                                                                    | //services.mesrs.dz/bdde                                                                                                    | ns/enseignant/edit.x                          | html                                    |                            | C Q Rechercher                  |                            | 俞 | ☆│自 |   | <b>1</b> | JO 👎 | ≡ |
|                                                                                                    |                                                                                                    |                                               |                                         |                            |                                 |                            |   |     |   |          |      |   |
| Ministère de l'Er                                                                                                    | nseignement Supéri                                                                                                    | eur et de la Rech                             | erche Scientifique                      |                            |                                 |                            |   |     |   |          |      |   |
| Ministère de l'Er<br>Etablissement                                                                                                    | <b>nseignement Supéri</b><br>Université Mohamed                                                                                                 | e <b>ur et de la Rech</b><br>Khider de Biskra | erche Scientifique                      |                            |                                 |                            |   |     |   | _        |      |   |
| Ministère de l'En<br>Etablissement<br>Nom et Prénom                                                                                                    | nseignement Supéri<br>Université Mohamed<br>MERAD Khalil                                                                                        | <b>eur et de la Rech</b><br>Khider de Biskra  | erche Scientifique                      |                            |                                 |                            |   |     |   | Â        | ? /  | త |
| Ministère de l'Er<br>Etablissement<br>Nom et Prénom                                                                                                    | nseignement Supéri<br>Université Mohamed<br>MERAD Khalil                                                                                        | e <b>ur et de la Rech</b><br>Khider de Biskra | erche Scientifique                      |                            |                                 |                            |   |     |   | â        | ۴ ?  | ల |
| Ministère de l'En<br>Etablissement<br>Nom et Prénom<br>Menu<br>1. Informations                                                                                                    | Inseignement Supéri<br>Université Mohamed<br>MERAD Khalil                                                                                       | e <b>ur et de la Rech</b><br>Khider de Biskra | erche Scientifique                      |                            |                                 |                            |   |     |   | Â        | ىر ? | ٢ |
| Ministère de l'Er<br>Etablissement<br>Nom et Prénom<br>Menu<br>1. Informations<br>2. Diplômes ob                                                                                                    | nseignement Supéri<br>Université Mohamed<br>MERAD Khalil<br>s générales                                                                         | eur et de la Rech<br>Khider de Biskra         | erche Scientifique                      |                            |                                 |                            |   |     |   | *        | ?    | ٢ |
| Ministère de l'Er<br>Etablissement<br>Nom et Prénom<br>Menu<br>1. Informations<br>2. Diplômes ob<br>Gérer les diplo                                                                                            | nseignement Supéri<br>Université Mohamed<br>MERAD Khalil<br>générales<br>otenus<br>mes 4                                                        | eur et de la Rech<br>Khider de Biskra         | erche Scientifique                      | <u>1-2 - نضغط على</u>      |                                 |                            |   |     |   | Â        | ?    | ٢ |
| Ministère de l'Er<br>Etablissement<br>Nom et Prénom<br>Menu<br>1. Informations<br>2. Diplômes ob<br>Gérer les diplo<br>3. Formations                                                                           | nseignement Supéri<br>Université Mohamed<br>MERAD Khalil<br>générales<br>otenus<br>mes<br>Complémentaires                                       | eur et de la Rech<br>Khider de Biskra         | erche Scientifique<br>érer les diplômes | <u>1-2</u> نضغط على        |                                 |                            |   |     |   | Â        | ?    | ٢ |
| Ministère de l'Er<br>Etablissement<br>Nom et Prénom<br>Menu<br>1. Informations<br>2. Diplômes ob<br>Gérer les diplo<br>3. Formations<br>4. Publications                                                        | nseignement Supéri<br>Université Mohamed<br>MERAD Khalil<br>générales<br>otenus<br>mes<br>Complémentaires                                       | eur et de la Rech<br>Khider de Biskra         | erche Scientifique<br>érer les diplômes | <u>1-2</u> نضغط على        |                                 |                            |   |     |   | Â        | ?    | ٢ |
| Ministère de l'Er<br>Etablissement<br>Nom et Prénom<br>Menu<br>1. Informations<br>2. Diplômes ob<br>Gérer les diplo<br>3. Formations<br>4. Publications<br>5. Charges Pér                                      | Inseignement Supéri<br>Université Mohamed<br>MERAD Khalil                                                                                       | eur et de la Rech<br>Khider de Biskra         | erche Scientifique<br>érer les diplômes | <u>1-2</u> نضغط على        |                                 |                            |   |     |   | *        | 2    | ٢ |
| Ministère de l'Er<br>Etablissement<br>Nom et Prénom<br>Menu<br>1. Informations<br>2. Diplômes ob<br>Gérer les diplo<br>3. Formations<br>4. Publications<br>5. Charges Pér<br>6. Postes de re                   | nseignement Supéri<br>Université Mohamed<br>MERAD Khalil<br>s générales<br>otenus<br>mes<br>Complémentaires<br>s<br>dagogiques<br>esponsabilité | eur et de la Rech<br>Khider de Biskra         | erche Scientifique<br>érer les diplômes | <u>2 - 1 - نضغط على</u>    |                                 |                            |   |     |   |          | ?    | U |
| Ministère de l'Er<br>Etablissement<br>Nom et Prénom<br>Menu<br>1. Informations<br>2. Diplômes ob<br>Gérer les diplo<br>3. Formations<br>4. Publications<br>5. Charges Pée<br>6. Postes de re<br>7. Dépôt des C | Inseignement Supéri<br>Université Mohamed<br>MERAD Khalil                                                                                       | eur et de la Rech<br>Khider de Biskra         | erche Scientifique<br>érer les diplômes | <u>2 - 1 - نضغط على </u>   |                                 |                            |   |     |   |          | 2    | ٢ |

| <u>F</u> ichier Éditio <u>n</u> <u>A</u> ff                                                                                                    | fichage <u>H</u> istorique      | <u>M</u> arque-pag | es <u>O</u> utils <u>?</u> |            |         |             |               |         |             |                 |           |            |         |         |           |            |       |     |      |     |       |             | ŀ                        | ×  |
|----------------------------------------------------------------------------------------------------|---------------------------------|--------------------|----------------------------|------------|---------|-------------|---------------|---------|-------------|-----------------|-----------|------------|---------|---------|-----------|------------|-------|-----|------|-----|-------|-------------|--------------------------|----|
| G universite de                                                                                                    | biskra - Recherc 🗶              | O Universit        | té Mohamed Kh              | ider E 🗙 📗 | 4 (15   | 58) Univers | site de BISKR | AWX     | https://ser | vices.mesrs     | .dz/bddei | 15/ X 🕅    | ISTAPS- | -Univer | sité de B | Biskra - 🔅 | ×   + | F   |      |     |       |             |                          |    |
| ( Intersection of the section of the | ://services. <b>mesrs.dz</b> /b | ddens/acc/ac       | ccueilappens.xht           | ml         |         |             |               |         |             | (               | ୯ ବ       | Rechercher | r       |         |           |            | ŧ.    | ⋒   | ☆│自  | ◙   | ŵ     | 0           | 1                        | ≡  |
| Ministère de l'E                                                                                                    | nseignement Supé                | érieur et d        | e la Recherch              | ie Scienti | tifique | •           |               |         |             |                 |           |            |         |         |           |            |       |     |      |     |       |             |                          |    |
| Etablissement                                                                                                    | Université Moham                | ed Khider d        | e Biskra                   |            |         |             |               |         |             |                 |           |            |         |         |           |            |       |     |      |     |       |             |                          |    |
| Nom et Prénom                                                                                                    | MERAD Khalil                    |                    |                            |            |         |             |               |         |             |                 |           |            |         |         |           |            |       |     |      |     |       | â?          | 1                        | Ċ  |
| Menu                                                                                                    | •                               | Liste de           | es diplômes o              | btenus     |         |             |               |         |             |                 |           |            |         |         |           |            |       |     |      |     |       |             |                          |    |
| ▶ 1. Informations                                                                                                    | s générales                     |                    |                            |            |         |             |               | 10 💌    | (0 -        | 0 sur 0)        | 14        | ~          | ►> ►1   | {Ex     | porters   | s}         |       |     |      |     |       |             |                          |    |
| <ul> <li>2. Diplômes ol</li> </ul>                                                                                                    | btenus                          | #                  | DIPLO                      | ME ≎       |         |             | SPÉCIA        | LITÉ \$ |             | ANN             | ÉE D'OB   | TENTION    | \$      |         | ETAB      | BLISSEM    | IENT  | \$  |      |     | PAY   | ′S ≎        |                          |    |
| 3. Formations                                                                                                    | Complémentaires                 | Pas de             | diplômes dans              | la liste   |         |             |               |         | (0          | 0 cur 0)        | Lat       |            | INS INT | (Ev)    | portor    | c]         |       |     |      |     |       |             |                          |    |
| <ul> <li>4. Publications</li> </ul>                                                                                                    | 5                               |                    |                            |            |         |             |               | 10      | (0 -        | U Sul U)        |           |            |         | (LX)    | porters   | 21         |       |     |      |     |       |             |                          |    |
| ▶ 5. Charges Pé                                                                                                    | dagogiques                      |                    | Jourer                     |            |         |             |               |         |             |                 |           |            |         |         |           |            |       |     |      |     |       |             |                          |    |
| ▶ 6. Postes de r                                                                                                    | esponsabilité                   |                    |                            |            |         |             | Ajout         | ہ er    | فط علے      | <u>. 2 –</u> نظ | · 2       |            |         |         |           |            |       |     |      |     |       |             |                          |    |
| <ul> <li>7. Dépôt des 0</li> </ul>                                                                                                    | Cvs                             |                    | L                          |            |         |             |               |         |             |                 |           |            |         |         |           |            |       |     |      |     |       |             |                          |    |
|                                                                                                    |                                 |                    |                            |            |         |             |               |         |             |                 |           |            |         |         |           |            |       |     |      |     |       |             |                          |    |
|                                                                                                    |                                 |                    |                            |            |         |             |               |         |             |                 |           |            |         |         |           |            |       |     |      |     |       |             |                          |    |
|                                                                                                    |                                 |                    |                            |            |         |             |               |         |             |                 |           |            |         |         |           |            |       |     |      |     |       |             |                          |    |
|                                                                                                    |                                 |                    |                            |            |         |             |               |         |             |                 |           |            |         |         |           |            |       |     |      |     |       |             |                          |    |
|                                                                                                    |                                 |                    |                            |            |         |             |               |         |             |                 |           |            |         |         |           |            |       |     |      |     |       |             |                          |    |
|                                                                                                    |                                 |                    |                            |            |         |             |               |         |             |                 |           |            |         |         |           |            |       |     |      |     |       |             |                          |    |
|                                                                                                    |                                 |                    |                            |            |         |             |               |         |             |                 |           |            |         |         |           |            |       |     |      |     |       |             |                          |    |
|                                                                                                    |                                 |                    |                            |            |         |             |               |         |             |                 |           |            |         |         |           |            |       |     |      |     |       |             |                          |    |
| 📀 🛛 🚞                                                                                                    | ) 🕘 🔏                           | 9                  |                            |            |         |             |               |         |             |                 |           |            |         |         |           |            |       | *** | AR 🔺 | 🗸 л | 1 🏳 ( | <b>b</b> 31 | 11:22<br>0/04/ <u>20</u> | 17 |

| <u>F</u> ichier Éditio <u>n</u> <u>A</u> ff | ïchage <u>H</u> istorique <u>N</u> | <u>1</u> arque-pages <u>O</u> utils | ?                  |               |                                |            |                 |                     |                       |           |       |      |             |         |               | ð                 | x |
|---------------------------------------------|------------------------------------|-------------------------------------|--------------------|---------------|--------------------------------|------------|-----------------|---------------------|-----------------------|-----------|-------|------|-------------|---------|---------------|-------------------|---|
| G universite de                             | biskra - Recherc 🗙 📔 🤅             | Oniversité Mohame                   | d Khider E 🗙 📔 🍑 ( | (158) Univers | ite de BISKRA W                | × https:/  | ://services.mes | rs.dz/bddens 🗴 🐹 IS | TAPS-Université de E  | iskra - 🗙 | +     |      |             |         |               |                   |   |
| 🗲 🛈 🖴   https:                              | //services.mesrs.dz/bdo            | dens/acc/accueilappen               | s.xhtml            |               |                                |            |                 | C Q Rechercher      |                       | +         | ⋒     | ☆ 🖻  |             | ŵ       | 0             | 2                 | ≡ |
| Ministère de l'Er                           | nseignement Supér                  | rieur et de la Rech                 | erche Scientifiqu  | le            |                                |            |                 |                     |                       |           |       |      |             |         |               |                   |   |
| Etablissement                               | Université Mohame                  | d Khider de <mark>B</mark> iskra    |                    |               |                                |            |                 |                     |                       |           |       |      |             |         |               |                   |   |
| Nom et Prénom                               | MERAD Khalil                       |                                     |                    |               |                                |            |                 |                     |                       |           |       |      |             |         | â?            | ~                 | С |
| Menu                                        | •                                  | Liste des diplôm                    | es obtenus         |               |                                |            |                 |                     |                       |           |       |      |             |         |               |                   |   |
| ▶ 1. Informations                           | générales                          |                                     |                    |               | 1                              | .0 💌       | (0 - 0 sur 0    | ) 14 <4 >>          | ► {Exporter           | 5}        |       |      |             |         |               |                   |   |
| <ul> <li>2. Diplômes ob</li> </ul>          | otenus                             | # DIF                               | PLOME \$           |               | SPÉCIALITÉ                     | \$         | ANI             | NÉE D'OBTENTION ≎   | ETAE                  | LISSEMEN  | IT \$ |      |             | PAY     | S ≎           |                   |   |
| 3. Formations                               | Complémentaires                    | Pas de diplômes o                   | lans la liste      |               |                                | _          |                 |                     |                       |           |       |      |             |         |               |                   |   |
| <ul> <li>4. Publications</li> </ul>         | ;                                  |                                     |                    |               | 1                              | .0 🖵       | (0 - 0 sur 0    |                     | ► {Exporter           | 5}        |       |      |             |         |               |                   |   |
| ▶ 5. Charges Pé                             | dagogiques                         |                                     |                    |               |                                |            |                 |                     |                       |           |       |      |             |         |               |                   |   |
| ▶ 6. Postes de re                           | esponsabilité                      | Nouveau Diplô                       | me :               |               |                                |            |                 |                     |                       |           |       |      |             |         |               |                   |   |
| <ul> <li>7. Dépôt des C</li> </ul>          | 2vs                                | Intitulé                            |                    |               |                                | <b>→</b> 9 | Spécialité      |                     |                       |           |       | هنا  | لومات       | ئ المعا | _ نملے        | - 3 - 2           |   |
|                                             |                                    | Année d'obtentio                    | n                  |               |                                | F          | Pays            |                     |                       | -         |       |      |             |         |               |                   |   |
|                                             |                                    | Etablissement                       |                    |               |                                | •          |                 |                     | J                     |           |       |      |             |         |               |                   |   |
|                                             |                                    | B Enrogistro                        |                    |               |                                |            |                 |                     |                       |           |       |      |             |         |               |                   |   |
|                                             |                                    | E thregistre                        |                    |               |                                |            |                 |                     |                       |           |       |      |             |         |               |                   |   |
|                                             |                                    |                                     |                    | المكتوبة      | <mark>المعلومات ا</mark>       | لتسجيل     | enr             | . علی egistrer      | <u>2 – 4 –</u> نضغط   | <u>-</u>  |       |      |             |         |               |                   |   |
|                                             |                                    |                                     |                    |               |                                |            |                 |                     |                       |           |       |      |             |         |               |                   |   |
|                                             |                                    |                                     | <u>A</u>           | JOUTEI        | <mark>م</mark> غط على <u>R</u> | خری نخ     | diplć) أخ       | سافة شهادة (me      | <u>2 – 5 –</u> عند إخ | -         |       |      |             |         |               |                   |   |
| 📀 🛛 🚞                                       |                                    |                                     |                    | <u>4</u>      | <u>الترتيب 2 - ،</u>           | <u> </u>   | لترتيب 2        | ف الموجودة في ا     | م نتبع الخطوات        |           |       | AR 🛓 | <b>4</b> af | 1 🖻 1   | <b>(</b> 2 30 | 11:24<br>/04/2017 | 7 |
|                                             |                                    |                                     |                    |               |                                | ات.        | الشهاد          | ننهي جميع           | هکذا حتی              | و         |       |      |             |         |               |                   |   |

#### **3- formations complémentaires**

|                                                                                                    | fichage <u>H</u> istorique <u>M</u>                                                                                                    | arque-pages <u>O</u> utils                                                                                           | 2                                                   |                                |                       |                |                                  |                  |                     |       |               |       |   |                 |                  | æ | ×   |
|----------------------------------------------------------------------------------------------------|----------------------------------------------------------------------------------------------------|----------------------------------------------------------------------------------------------------|-----------------------------------------------------|--------------------------------|-----------------------|----------------|----------------------------------|------------------|---------------------|-------|---------------|-------|---|-----------------|------------------|---|-----|
| G universite de                                                                                                    | biskra - Recherc 🗙 📔 🤇                                                                                                    | 🕽 Université Mohame                                                                                                  | ed Khider E 🗙 🛛                                     | 4 (158) Univers                | ite de BISKRA W 🗙     | https://servio | ces.mesrs.dz/bddens: 🛪           | ISTAPS-Univ      | ersité de Biskra -  | ×   - | F             |       |   |                 |                  |   |     |
| 🗲 🛈 🖴   https:                                                                                                    | ://services. <b>mesrs.dz</b> /bdd                                                                                                    | ens/enseignant/edit.x                                                                                                | html                                                |                                |                       |                | C Q Rec                          | hercher          |                     | +     | ⋒             | ☆│自   |   | 1               | <b>0</b>         | 2 | =   |
| Ministère de l'E                                                                                                    | nseignement Supéri                                                                                                    | ieur et de la Rech                                                                                                   | erche Scient                                        | tifique                        |                       |                |                                  |                  |                     |       |               |       |   |                 |                  |   |     |
| Etablissement                                                                                                    | Université Mohameo                                                                                                    | d Khider de <mark>B</mark> iskra                                                                                     |                                                     |                                |                       |                |                                  |                  |                     |       |               |       |   |                 |                  |   | ds  |
| Nom et Prénom                                                                                                    | MERAD Khalil                                                                                                    |                                                                                                    |                                                     |                                |                       |                |                                  |                  |                     |       |               |       |   | 1               | r í              |   | 0   |
| Menu                                                                                                    | 4                                                                                                    |                                                                                                    |                                                     |                                |                       |                |                                  |                  |                     |       |               |       |   |                 |                  |   |     |
| • 1. Informations                                                                                                    | s générales                                                                                                    |                                                                                                    |                                                     |                                |                       |                |                                  |                  |                     |       |               |       |   |                 |                  |   |     |
| ▶ 2. Diplômes of                                                                                                    | btenus                                                                                                    |                                                                                                    |                                                     |                                |                       |                |                                  |                  |                     |       |               |       |   |                 |                  |   |     |
| • 3. Formations                                                                                                    | Complémentaires ┥                                                                                                    |                                                                                                    | fc                                                  | rmations                       | <mark>compléme</mark> | entaires       | <u>نضيغط على</u>                 | <u>-3</u>        |                     |       |               |       |   |                 |                  |   |     |
| 4. Publications                                                                                                    | 3                                                                                                    |                                                                                                    |                                                     |                                |                       |                |                                  |                  |                     |       |               |       |   |                 |                  |   |     |
| <ul> <li>5. Charges Pé</li> </ul>                                                                                                    | dagogiques                                                                                                    |                                                                                                    |                                                     |                                |                       |                |                                  |                  |                     |       |               |       |   |                 |                  |   |     |
| ▶ 6. Postes de r                                                                                                    | esponsabilité                                                                                                    |                                                                                                    |                                                     |                                |                       |                |                                  |                  |                     |       |               |       |   |                 |                  |   |     |
| <ul> <li>7. Dépôt des C</li> </ul>                                                                                                    | Cvs                                                                                                    |                                                                                                    |                                                     |                                |                       |                |                                  |                  |                     |       |               |       |   |                 |                  |   |     |
|                                                                                                    |                                                                                                    |                                                                                                    |                                                     |                                |                       |                |                                  |                  |                     |       |               |       |   |                 |                  |   |     |
| Eichier Édition Aff                                                                                                    | fichago Historique M                                                                                                    | arque pages Outils                                                                                                   | 2                                                   |                                |                       |                |                                  |                  |                     |       |               |       |   |                 |                  |   | ~   |
| <u>Fichier</u> Éditio <u>n</u> <u>A</u> ff<br>G universite de                                                                                                    | fichage <u>H</u> istorique <u>M</u><br>biskra - Recherc ×   🤨                                                                                                    | arque-pages <u>O</u> utils                                                                                           | ?<br>ed Khider E 🗙 🗍                                | Oniversite de                  | BISKRA Webma 🗙        | https://servio | ces.mesrs.dz/bddens. अ           | ISTAPS-Univ      | ersité de Biskra -  | ×   - | F             |       |   |                 |                  | e | x   |
| Eichier Édition Aff<br>G universite de                                                                                                    | fichage <u>H</u> istorique <u>M</u><br>biskra - Recherc ×   ③<br>://services.mesrs.dz/bdd                                                                                                    | arque-pages <u>O</u> utils<br>Diversité Mohame<br>ens/diplome/list.xhtm                                              | <u>?</u><br>ed Khider E ★                           | Q Universite de                | BISKRA Webma 🗴        | https://servio | ces.mesrs.dz/bddens 🛪            | tistAPS-Univ     | ersité de Biskra -  | ×   - | ⊦<br><b>^</b> | ☆ 自   | D | <b>2</b>        |                  |   | ×   |
| Eichier Édition Aff<br>Guniversite de<br>Control de Interse<br>Ministère de l'Eu                                                                                                    | fichage <u>H</u> istorique <u>M</u><br>biskra - Recherc ×<br>://services.mesrs.dz/bdd<br>nseignement Supéri                                                                                                    | arque-pages <u>Q</u> utils<br>Diversité Mohame<br>ens/diplome/list.xhtm<br>ieur et de la Rech                        | 2<br>ed Khider E ×  <br>nl<br><b>berche Scien</b> t | Universite de<br>tifique       | BISKRA Webma 🗙        | https://servio | ces.mesrs.dz/bddens X            | is X ISTAPS-Univ | ersité de Biskra -  | ×   - | ⊦<br><b>^</b> | ☆│自   | Ø | ۲               |                  |   | ×   |
| Eichier Édition Aff<br>G universite de<br>C a https:<br>Ministère de l'En<br>Etablissement                                                                                                    | fichage <u>H</u> istorique <u>M</u><br>biskra - Recherc ×<br>://services.mesrs.dz/bdd<br>nseignement Supéri<br>Université Mohamed                                                                                                    | arque-pages <u>Q</u> utils<br>Université Mohame<br>ens/diplome/list.xhtm<br>ieur et de la Rech<br>I Khider de Biskra | 2<br>ed Khider E ×  <br>nl<br>herche Scient         | Universite de<br>tifique       | BISKRA Webma 🗴        | https://servio | ces.mesrs.dz/bddens 🗙            | tercher          | ersité de Biskra -  | ×   - | ⊦<br><b>^</b> | ☆│自   | Ø | 2               |                  |   | ×   |
| Eichier Édition Aff<br>G universite de<br>C 1 A https:<br>Ministère de l'En<br>Etablissement<br>Nom et Prénom                                                                                                    | fichage <u>H</u> istorique <u>M</u><br>biskra - Recherc ×<br>(<br>(//services.mesrs.dz/bdd<br>nseignement Supéri<br>Université Mohamec<br>MERAD Khalil                                                                                                   | arque-pages Qutils<br>Université Mohame<br>ens/diplome/list.xhtm<br>ieur et de la Rech<br>d Khider de Biskra         | 2<br>ed Khider E ×  <br>nl<br>herche Scient         | Universite de<br>tifique       | BISKRA Webma 🗙        | https://servio | ces.mesrs.dz/bddens 🗙            | hercher          | ersité de Biskra -  | ×   - | ⊦<br><b>^</b> | ☆│自   | Ø | <u>ن</u> ه<br>۲ | 2<br>2<br>2<br>2 |   | ×   |
| Eichier Édition Aff<br>G universite de<br>C ① A https:<br>Ministère de l'En<br>Etablissement<br>Nom et Prénom<br>Menu                                                                                                    | fichage <u>H</u> istorique <u>M</u><br>biskra - Recherc ×<br>(<br>c//services.mesrs.dz/bdd<br>nseignement Supéri<br>Université Mohamec<br>MERAD Khalil                                                                                                   | arque-pages Qutils<br>Université Mohame<br>ens/diplome/list.xhtm<br>ieur et de la Rech<br>d Khider de Biskra         | 2<br>ed Khider E ×  <br>nl<br>nerche Scient         | Universite de                  | BISKRA Webma 🗙        | https://servio | ces.mesrs.dz/bddens X            | tercher          | ersité de Biskra -  | ×   - | ⊦<br><b>^</b> | ☆ 自   | Ø | <u>ن</u>        |                  |   | ×   |
| Eichier Édition Aff<br>Guniversite de<br>Ministère de l'Etablissement<br>Nom et Prénom<br>Menu<br>1. Informations                                                                                                    | fichage <u>H</u> istorique <u>M</u><br>biskra - Recherc ×<br>(*//services.mesrs.dz/bdd<br>nseignement Supéri<br>Université Mohamec<br>MERAD Khalil<br>(<br>)<br>s générales                                                                              | arque-pages Qutils<br>Diversité Mohame<br>ens/diplome/list.xhtm<br>ieur et de la Rech<br>d Khider de Biskra          | 2<br>ed Khider E ×  <br>nl<br>herche Scient         | Universite de                  | BISKRA Webma 🗙        | https://servio | ces.mesrs.dz/bddens X            | tercher          | ersité de Biskra -  | ×   - | ⊦<br><b>^</b> | ☆ 自   | 8 | <u>ت</u>        | ۔<br>یوں :<br>۲  |   | × ا |
| Eichier Édition Aff<br>G universite de<br>G universite de<br>Ministère de l'Eu<br>Etablissement<br>Nom et Prénom<br>Menu<br>1. Informations<br>2. Diplômes of                                                                 | fichage <u>H</u> istorique <u>M</u><br>biskra - Recherc ×<br>(<br>i//services.mesrs.dz/bdd<br>nseignement Supéri<br>Université Mohamec<br>MERAD Khalil<br>s générales<br>btenus                                                                          | arque-pages Qutils<br>Université Mohame<br>ens/diplome/list.xhtm<br>ieur et de la Rech<br>d Khider de Biskra         | 2<br>ed Khider E ×  <br>nl<br>herche Scient         | Universite de                  | BISKRA Webma 🗙        | https://servio | ces.mesrs.dz/bddens 🛪            | tercher          | ersité de Biskra -  | ×   - | ⊦<br><b>^</b> | ☆   自 |   | <u>ن</u>        |                  |   | × ا |
| Eichier Édition Aff<br>G universite de<br>Ministère de l'En<br>Etablissement<br>Nom et Prénom<br>Menu<br>1. Informations<br>2. Diplômes of<br>3. Formations                                                                   | fichage <u>H</u> istorique <u>M</u><br>biskra - Recherc ×<br>(<br>c//services.mesrs.dz/bdd<br><b>nseignement Supéri</b><br>Université Mohamec<br>MERAD Khalil<br>e générales<br>btenus<br>Complémentaires                                                | arque-pages Qutils Université Mohame ens/diplome/list.xhtm ieur et de la Rech t Khider de Biskra                     | 2<br>ed Khider E ×  <br>nl<br>herche Scient         | Universite de                  | BISKRA Webma 🗙        | https://servio | ces.mesrs.dz/bddens X            | tercher          | ersité de Biskra -  | ×   - | <del>،</del>  | ☆│自   |   | <del>ک</del>    |                  |   | × ا |
| Eichier Édition Aff<br>G universite de<br>Ministère de l'Etablissement<br>Nom et Prénom<br>Menu<br>1. Informations<br>2. Diplômes of<br>3. Formations<br>Gérer les form                                                       | fichage <u>H</u> istorique <u>M</u><br>biskra - Recherc ×<br>(<br>c)//services.mesrs.dz/bdd<br><b>nseignement Supéri</b><br>Université Mohamec<br>MERAD Khalil<br>s générales<br>btenus<br>Complémentaires<br>ations                                     | arque-pages Qutils Université Mohame ens/diplome/list.xhtm ieur et de la Rech t Khider de Biskra                     | 2<br>ed Khider E ×  <br>nl<br>herche Scient         | Universite de<br>tifique       | BISKRA Webma ×        | https://servid | ces.mesrs.dz/bddens ×<br>C ی Rec | tercher          | ersité de Biskra -  | ×   - | <del>}</del>  | ☆   自 |   | <u>ع</u>        |                  |   | ×   |
| Eichier Édition Aff<br>G universite de<br>Ministère de l'Eu<br>Etablissement<br>Nom et Prénom<br>Menu<br>1. Informations<br>2. Diplômes of<br>3. Formations<br>Gérer les form<br>4. Publications                              | fichage Historique M<br>biskra - Recherc × (<br>//services.mesrs.dz/bdd<br>nseignement Supéri<br>Université Mohamed<br>MERAD Khalil<br>s générales<br>btenus<br>Complémentaires<br>ations                                                                | arque-pages Qutils Université Mohame ens/diplome/list.xhtm ieur et de la Rech Khider de Biskra                       | 2<br>ed Khider E ×  <br>nl<br>herche Scient         | Universite de tifique gérer le | BISKRA Webma ×        | https://servio | ces.mesrs.dz/bddens ×<br>C ی Rec | tercher          | rersité de Biskra - | ×   - | <u>ہ</u>      |       |   |                 |                  |   | ×   |
| Eichier Édition Aff<br>G universite de<br>Ministère de l'En<br>Etablissement<br>Nom et Prénom<br>Menu<br>1. Informations<br>2. Diplômes ob<br>3. Formations<br>Gérer les form<br>4. Publications<br>5. Charges Pé             | fichage <u>H</u> istorique <u>M</u><br>biskra - Recherc ×<br>(<br>c)//services.mesrs.dz/bdd<br><b>nseignement Supéri</b><br>Université Mohamed<br>MERAD Khalil<br>e générales<br>btenus<br>Complémentaires<br>hations<br>s<br>dagogiques                 | arque-pages Qutils Université Mohame ens/diplome/list.xhtm ieur et de la Rech t Khider de Biskra                     | 2<br>ed Khider E ×  <br>nl<br>herche Scient         | Universite de tifique gérer le | BISKRA Webma ×        | https://servid | ces.mesrs.dz/bddens ×<br>C ی Rec | tercher          | rersité de Biskra - | ×   - | -<br>۲        | ☆   自 |   | <del>ک</del>    |                  |   | × ا |
| Eichier Édition Aff<br>G universite de<br>Ministère de l'Etablissement<br>Nom et Prénom<br>Menu<br>1. Informations<br>2. Diplômes of<br>3. Formations<br>Gérer les form<br>4. Publications<br>5. Charges Pé<br>6. Postes de r | fichage <u>H</u> istorique <u>M</u><br>biskra - Recherc ×<br>(<br>it//services.mesrs.dz/bdd<br><b>nseignement Supéri</b><br>Université Mohamec<br>MERAD Khalil<br>s générales<br>btenus<br>Complémentaires<br>ations<br>s<br>dagogiques<br>esponsabilité | arque-pages Qutils Université Mohame ens/diplome/list.xhtm ieur et de la Rech t Khider de Biskra                     | 2<br>ed Khider E ×  <br>hl<br>herche Scient         | Universite de                  | BISKRA Webma ×        | https://servid | ces.mesrs.dz/bddens ×            | tercher          | ersité de Biskra -  | ×   - | -             | ☆   自 |   | <u>ع</u>        |                  |   | ×   |

| <u>F</u> ichier Éditio <u>n</u> <u>A</u> f | ffichage <u>H</u> istorique       | <u>M</u> arque-pages <u>O</u> utils <u>?</u> |                                  |                      | _         |                       |            |          |                   |                   |                                               |      |        |     |                | p <mark>- X -</mark> |
|--------------------------------------------|-----------------------------------|----------------------------------------------|----------------------------------|----------------------|-----------|-----------------------|------------|----------|-------------------|-------------------|-----------------------------------------------|------|--------|-----|----------------|----------------------|
| G universite de                            | e biskra - Recherc 🗶              | 😟 Université Mohamed K                       | hider E 🗙 📔 🥥 Unive              | ersite de BISKRA Web | ima 🗙 htt | ps://services.mesrs.d | z/bddens 🕷 | a 🐹 ISTA | APS-Université de | e Biskra - 🙁      | +                                             |      |        |     |                |                      |
| 🗲 🛈 🔒   https                              | s://services. <b>mesrs.dz</b> /bo | ldens/acc/accueilappens.xl                   | tml                              |                      |           | G                     | Q, Rec     | hercher  |                   | 4                 | ⋒                                             | ☆│自  |        | ŵ   | <b>0</b>       | ∎                    |
| Ministère de l'E                           | inseignement Supé                 | rieur et de la Recherc                       | he Scientifique                  |                      |           |                       |            |          |                   |                   |                                               |      |        |     |                |                      |
| Etablissement                              | Université Moham                  | ed Khider de Biskra                          |                                  |                      |           |                       |            |          |                   |                   |                                               |      |        |     |                |                      |
| Nom et Prénom                              | MERAD Khalil                      |                                              |                                  |                      |           |                       |            |          |                   |                   |                                               |      |        | Â   | ? /            | <u>،</u> م           |
| Menu                                       | ٩                                 | Liste des formation                          | s complémentaire                 | 15 :                 |           |                       |            |          |                   |                   |                                               |      |        |     |                |                      |
| <ul> <li>1. Informations</li> </ul>        | s générales                       |                                              |                                  |                      | 10 💌      | (0 - 0 sur 0)         | 14         |          | ► {Exporte        | ers}              |                                               |      |        |     |                |                      |
| <ul> <li>2. Diplômes o</li> </ul>          | btenus                            | # TITRE                                      | \$                               | TYPE \$              |           | LIEU 🗢                |            | PAY      | S ≎               | DAT               | e débu                                        | Т \$ |        | DAT | E FIN ≎        |                      |
| <ul> <li>3. Formations</li> </ul>          | Complémentaires                   | Pas de formation da                          | ns la liste                      |                      |           |                       |            |          |                   |                   |                                               |      |        |     |                |                      |
| 4 Publication                              | s                                 |                                              |                                  |                      | 10 🗸      | (0 - 0 sur 0)         | 14         |          | ► {Exporte        | ers}              |                                               |      |        |     |                |                      |
| <ul> <li>5 Charges Pé</li> </ul>           | édagogiques                       | + Ajouter                                    | _                                | Ajouter              | على       | <u>3 - 2-</u> نضغط    |            |          |                   |                   |                                               |      |        |     |                |                      |
| <ul> <li>6 Postes de r</li> </ul>          | responsabilité                    | Ajouter une Form                             | ation :                          |                      |           |                       |            |          |                   |                   |                                               |      |        |     |                |                      |
| <ul> <li>7 Dépôt des (</li> </ul>          | Cvs                               | Titre                                        |                                  |                      |           |                       |            |          |                   |                   |                                               |      |        |     |                |                      |
| - T. Depot des (                           | 0,0                               | Date Début:                                  |                                  |                      |           |                       | _          |          |                   |                   |                                               |      |        |     |                |                      |
|                                            |                                   | Date Fin:                                    |                                  |                      |           | <b>_</b>              |            | ، هنا    | ئ المعلومات       | <u>- 3 –</u> نملی | <u>3</u>                                      |      |        |     |                |                      |
|                                            |                                   | Lieu                                         |                                  |                      |           |                       |            |          |                   |                   |                                               |      |        |     |                |                      |
|                                            |                                   | Туре                                         |                                  |                      | •         | J                     |            |          |                   |                   |                                               |      |        |     |                |                      |
|                                            |                                   | Pays                                         |                                  |                      | •         |                       |            |          |                   |                   |                                               |      |        |     |                |                      |
|                                            |                                   |                                              |                                  |                      |           |                       |            |          |                   |                   |                                               |      |        |     |                |                      |
|                                            |                                   | Enregistrer                                  |                                  | ت المكتوبة           | المعلوما  | e لتسجيل              | enregis    | ی trer   | فضغط عل           | <u> </u>          |                                               |      |        |     |                |                      |
|                                            |                                   |                                              |                                  |                      |           |                       |            |          |                   |                   |                                               |      |        |     |                |                      |
|                                            |                                   |                                              |                                  |                      |           |                       |            |          |                   |                   | 444<br>444<br>444<br>444<br>444<br>444<br>444 | AR 🛓 | الله 🏅 | P ( | 11:4<br>30/04/ | 40<br>/2017          |
|                                            |                                   |                                              |                                  |                      |           |                       | ; for      | mation   | ند اضافة          | e _ 5             | 3                                             |      |        |     |                |                      |
|                                            |                                   | , a a                                        | <ul> <li>- ٨ الموجودة</li> </ul> | م الترتيب            | 2 _ 2 _   | - 2 ثم الترتيد        | تىپ 2 ـ    | ة - الت  | طه أت التالد      | نتبع الخد         | <u>۔</u><br>مث                                |      |        |     |                |                      |
|                                            |                                   |                                              | <u></u>                          |                      | <u> </u>  |                       |            | · · ·    |                   |                   |                                               |      |        |     |                |                      |
|                                            |                                   |                                              |                                  |                      | t         | ormatio               | ns &       | ي جمي    | ىتى بىھ           | هجدا ح            | و                                             |      |        |     |                |                      |

#### 4- publications :

| <u>F</u> ichier Éditio <u>n</u> <u>A</u> f | fichage <u>H</u> istorique <u>N</u> | <u>A</u> arque-pages <u>O</u> utils   | <u>?</u>        |            |                |             |          |             |                |              |           |               |            |            |   |     |          |          | ) ē      | ×   |
|--------------------------------------------|-------------------------------------|---------------------------------------|-----------------|------------|----------------|-------------|----------|-------------|----------------|--------------|-----------|---------------|------------|------------|---|-----|----------|----------|----------|-----|
| G universite de                            | biskra - Recherc 🗶 📔 (              | 🔋 Université Mohame                   | ed Khider E 🗙 🛛 | i 🍚 Univer | ersite de BISK | KRA Webma 🙁 | https:// | /services.m | esrs.dz/bddei  | ns 🗙 🔀       | ISTAPS-Un | iversité de B | liskra - 🗙 | +          |   |     |          |          |          |     |
| 🗲 🛈 🖴 🛛 https                              | ://services. <b>mesrs.dz</b> /bd    | dens/formation/list.xht               | tml             |            |                |             |          |             | C Q            | , Rechercher | r         |               | 1          |            | ☆ | ê 🛡 | <b>1</b> | 4        | <b>1</b> | ≡   |
| Ministère de l'E                           | nseignement Supéi                   | rieur et de la Rech                   | erche Scient    | tifique    |                |             |          |             |                |              |           |               |            |            |   |     |          |          |          |     |
| Etablissement                              | Université Mohame                   | d Khider de Biskra                    |                 |            |                |             |          |             |                |              |           |               |            |            |   |     |          |          |          |     |
| Nom et Prénom                              | MERAD Khalil                        |                                       |                 |            |                |             |          |             |                |              |           |               |            |            |   |     |          | <b>n</b> |          | U   |
| Menu                                       | 4                                   |                                       |                 |            |                |             |          |             |                |              |           |               |            |            |   |     |          |          |          |     |
| • 1. Informations                          | s générales                         |                                       |                 |            |                |             |          |             |                |              |           |               |            |            |   |     |          |          |          |     |
| <ul> <li>2. Diplômes ol</li> </ul>         | btenus                              |                                       |                 |            |                |             |          |             |                |              |           |               |            |            |   |     |          |          |          |     |
| • 3. Formations                            | Complémentaires                     |                                       |                 |            |                |             |          |             |                |              |           |               |            |            |   |     |          |          |          |     |
| • 4. Publications                          | 5                                   |                                       |                 |            |                | publica     | ations   | على         | نضغط           | <u>-4</u>    |           |               |            |            |   |     |          |          |          |     |
| ▶ 5. Charges Pé                            | dagogiques                          |                                       |                 |            |                | -           |          |             |                |              |           |               |            |            |   |     |          |          |          |     |
| ▶ 6. Postes de r                           | esponsabilité                       |                                       |                 |            |                |             |          |             |                |              |           |               |            |            |   |     |          |          |          |     |
| ▶ 7. Dépôt des 0                           | Cvs                                 |                                       |                 |            |                |             |          |             |                |              |           |               |            |            |   |     |          |          |          |     |
| Fichier Édition Af                         | fichade Historique N                | Aarque-pages Outils                   | ?               |            |                |             |          |             |                |              |           |               |            |            |   |     |          |          |          |     |
| G universite de                            | biskra - Recherc × (                | <ol> <li>Université Mohame</li> </ol> | ed Khider E 🗙   | 🔾 Unive    | ersite de BISK | KRA Webma 🗶 | https:// | /services.m | esrs.dz/bdde   | ns: 🗙 🔀      | ISTAPS-Un | iversité de B | liskra - 🗙 | +          |   |     |          |          |          |     |
| ( i 🔒   https                              | ://services.mesrs.dz/bd             | dens/formation/list.xh1               | tml             |            |                |             |          |             | C Q            | , Rechercher | ·         |               | 1          | ► <b>^</b> | ☆ | ê 🛡 | 2        | 10       | 4        | ≡   |
| Ministère de l'E                           | nseignement Supé                    | rieur et de la Rech                   | nerche Scient   | tifique    |                |             |          |             |                |              |           |               |            |            |   |     |          |          |          |     |
| Etablissement                              | Université Mohame                   | ed Khider de Biskra                   |                 |            |                |             |          |             |                |              |           |               |            |            |   |     |          |          |          | ab. |
| Nom et Prénom                              | MERAD Khalil                        |                                       |                 |            |                |             |          |             |                |              |           |               |            |            |   |     |          | п        |          |     |
| Menu                                       | •                                   |                                       |                 |            |                |             |          |             |                |              |           |               |            |            |   |     |          |          |          |     |
| 1. Informations                            | s générales                         |                                       |                 |            |                |             |          |             |                |              |           |               |            |            |   |     |          |          |          |     |
| ▶ 2. Diplômes o                            | btenus                              |                                       |                 |            |                |             |          |             |                |              |           |               |            |            |   |     |          |          |          |     |
| 3. Formations                              | Complémentaires                     |                                       |                 |            |                |             |          |             |                |              |           |               |            |            |   |     |          |          |          |     |
| <ul> <li>4. Publications</li> </ul>        | 5                                   |                                       |                 |            |                |             |          |             |                |              |           |               |            |            |   |     |          |          |          |     |
| Gérer les publ                             | ications 🚽                          |                                       |                 | gérer      | les pu         | blication   | ہ ns     | فحط على     | <u>- 1-</u> نض | <u>4</u>     |           |               |            |            |   |     |          |          |          |     |
| ▶ 5. Charges Pé                            | dagogiques                          |                                       |                 |            |                |             |          |             |                |              |           |               |            |            |   |     |          |          |          |     |
| ▶ 6. Postes de r                           | responsabilité                      |                                       |                 |            |                |             |          |             |                |              |           |               |            |            |   |     |          |          |          |     |
| <ul> <li>7. Dépôt des 0</li> </ul>         | Cvs                                 |                                       |                 |            |                |             |          |             |                |              |           |               |            |            |   |     |          |          |          |     |
|                                            |                                     |                                       |                 |            |                |             |          |             |                |              |           |               |            |            |   |     |          |          |          |     |

| <u>F</u> ichier Éditio <u>n</u> <u>A</u> f | ifichage <u>H</u> istorique <u>N</u> | <u>1</u> arque-pages <u>O</u> utils | <u>?</u>         |                |                 |                     |                     |                                |                                       |                    |      |         |        |            | đ                        | x |
|--------------------------------------------|--------------------------------------|-------------------------------------|------------------|----------------|-----------------|---------------------|---------------------|--------------------------------|---------------------------------------|--------------------|------|---------|--------|------------|--------------------------|---|
| G universite de                            | biskra - Recherc 🗙 📔 🤅               | 🔋 Université Moham                  | ed Khider E 🗙 📗  | Q Universite d | de BISKRA Webma | × https://services. | mesrs.dz/bdder      | ns. 🗙 🐹 ISTAPS-Université de l | Biskra - 🗶                            | +                  |      |         |        |            |                          |   |
| 🗲 🛈 🔒   https                              | ://services. <b>mesrs.dz</b> /bdo    | lens/acc/accueilappe                | ns.xhtml         |                |                 |                     | ୯                   | Rechercher                     | +                                     | ⋒                  | ☆│自  |         | ŵ      | <b>1</b> 0 | 2                        | ≡ |
| Ministère de l'E                           | nseignement Supér                    | ieur et de la Recl                  | nerche Scienti   | ifique         |                 |                     |                     |                                |                                       |                    |      |         |        |            |                          |   |
| Etablissement                              | Université Mohame                    | d Khider de Biskra                  |                  |                |                 |                     |                     |                                |                                       |                    |      |         |        |            |                          |   |
| Nom et Prénom                              | MERAD Khalil                         |                                     |                  |                |                 |                     |                     |                                |                                       |                    |      |         | 1      | ?          | ~                        | Ċ |
| Menu                                       | •                                    | Liste des public                    | ations :         |                |                 |                     |                     |                                |                                       |                    |      |         |        |            |                          |   |
| <ul> <li>1. Informations</li> </ul>        | s générales                          |                                     |                  |                |                 | 10 🗸 (0             | - 0 sur 0)          |                                |                                       |                    |      |         |        |            |                          |   |
| <ul> <li>2. Diplômes ol</li> </ul>         | btenus                               | N°                                  | TITRE \$         |                | DA              | TE DE PUBLICATIO    | N \$                | TYPE ≎                         |                                       |                    | PAY  | S DE PL | UBLICA | TION :     | >                        |   |
| 3 Formations                               | Complémentaires                      | Pas de publicatio                   | on dans la liste |                |                 |                     |                     |                                |                                       |                    |      |         |        |            |                          |   |
| <ul> <li>A Publication</li> </ul>          |                                      |                                     |                  |                |                 | 10 🗸 (0             | - 0 sur 0)          |                                |                                       |                    |      |         |        |            |                          |   |
| • 4. Fublications                          | 5<br>(                               | + Ajouter                           |                  | _              | Ajou            | ط علی iter          | <u>4 - 2 -</u> نظغه |                                |                                       |                    |      |         |        |            |                          |   |
| 5. Charges Pe                              | edagogiques                          | Neurolle Dub                        | liantian -       |                |                 |                     |                     |                                |                                       |                    |      |         |        |            |                          |   |
| ► 6. Postes de r                           | responsabilité                       | Nouvelle Pub                        | lication :       |                |                 |                     |                     |                                |                                       |                    |      |         |        |            |                          |   |
| 7. Dépôt des 0                             | Cvs                                  | Titre :                             |                  |                |                 |                     |                     |                                |                                       |                    |      |         |        |            |                          |   |
|                                            |                                      | Type :                              |                  |                | ▼               |                     |                     | لومات هنا                      | ملئ المع <mark>ا</mark>               | <mark>3 –</mark> ذ | - 4  |         |        |            |                          |   |
|                                            |                                      | Date :                              |                  |                |                 |                     | ſ                   |                                |                                       |                    |      |         |        |            |                          |   |
|                                            |                                      | Pays                                |                  |                |                 | •                   |                     |                                |                                       |                    |      |         |        |            |                          |   |
|                                            |                                      |                                     |                  |                |                 |                     |                     |                                |                                       |                    |      |         |        |            |                          |   |
|                                            |                                      |                                     |                  |                | n               | et tit              |                     | · . · · · ·                    |                                       |                    |      |         |        |            |                          |   |
|                                            |                                      | 🖶 Enregistr                         | rer <            |                | المكتوبة        | جيل المعلومات       | e lum               | معط على nregistrer             | <u> </u>                              | 4                  |      |         |        |            |                          |   |
|                                            |                                      |                                     |                  |                |                 |                     |                     |                                |                                       |                    |      |         |        |            |                          |   |
|                                            |                                      |                                     |                  |                |                 |                     |                     |                                |                                       |                    |      |         |        |            |                          |   |
|                                            | ) 🕘 🖉                                |                                     |                  |                |                 |                     | ı) اخر              | د اضافة (publication           | ـــــــــــــــــــــــــــــــــــــ | 4                  | AR 🛓 | 🙇 🔟     | 1 🖻 🕻  | 30,        | 11:47<br>′04/2 <u>01</u> | 7 |
|                                            |                                      |                                     | دة فوق           | -4 الموجو      | م الترتيب 4 -   | تیب 4 – 3 ث         | . 3 ثم التر         | طوات التالية الترتيب 3-        | نتبع الخد                             | ثم                 |      |         |        |            |                          |   |
|                                            |                                      |                                     |                  |                |                 | nubl:               |                     |                                | - 1152                                |                    |      |         |        |            |                          |   |
|                                            |                                      |                                     |                  |                |                 | lland               | catior              | للی تنہی جمیع ا                |                                       | 9                  |      |         |        |            |                          |   |

#### 5 - Chargé pédagogiques :

| <u>F</u> ichier Éditio <u>n</u> <u>A</u> ff | ichage <u>H</u> istorique      | <u>Marque-pages</u> <u>O</u> utils | 2               |              |                       |              |                          |                   |                    |   |     |          |       | 7 🗙      |
|---------------------------------------------|--------------------------------|------------------------------------|-----------------|--------------|-----------------------|--------------|--------------------------|-------------------|--------------------|---|-----|----------|-------|----------|
| G universite de l                           | biskra - Recherc 🗶             | Oniversité Moham                   | ed Khider E 🗙 🛛 | 🥥 (158) Univ | versite de BISKRA W 🗴 | https://serv | /ices.mesrs.dz/bddens: 🗙 | X ISTAPS-Universi | ité de Biskra -  🗙 | + |     |          |       |          |
| 🗲 🛈 🖴   https:/                             | //services. <b>mesrs.dz</b> /b | ddens/enseignant/edit.             | xhtml           |              |                       |              | C Q Rech                 | ercher            | 1                  |   | ☆自  | ŵ        | 과 👎   |          |
| Ministère de l'Er                           | nseignement Sup                | érieur et de la Rect               | nerche Scient   | tifique      |                       |              |                          |                   |                    |   |     |          |       |          |
| Etablissement                               | Université Mohan               | ned Khider de Biskra               |                 |              |                       |              |                          |                   |                    |   |     |          |       |          |
| Nom et Prénom                               | MERAD Khalil                   |                                    |                 |              |                       |              |                          |                   |                    |   |     |          | â ? . | <u>ہ</u> |
| Menu                                        | 4                              |                                    |                 |              |                       |              |                          |                   |                    |   |     |          |       |          |
| ▶ 1. Informations                           | générales                      |                                    |                 |              |                       |              |                          |                   |                    |   |     |          |       |          |
| <ul> <li>2. Diplômes ob</li> </ul>          | otenus                         |                                    |                 |              |                       |              |                          |                   |                    |   |     |          |       |          |
| 3. Formations                               | Complémentaires                |                                    |                 |              |                       |              |                          |                   |                    |   |     |          |       |          |
| ▶ 4. Publications                           |                                |                                    |                 |              |                       |              |                          | _                 |                    |   |     |          |       |          |
| <ul> <li>5. Charges Pér</li> </ul>          | dagogiques ┥                   |                                    |                 | char         | ger pédagog           | giques       | 3- نضغط على              |                   |                    |   |     |          |       |          |
| <ul> <li>6. Postes de re</li> </ul>         | esponsabilité                  |                                    |                 |              |                       |              |                          | ·                 |                    |   |     |          |       |          |
| <ul> <li>7. Dépôt des C</li> </ul>          | Vs                             |                                    |                 |              |                       |              |                          |                   |                    |   |     |          |       |          |
| <u>F</u> ichier Éditio <u>n</u> <u>A</u> ff | ichage <u>H</u> istorique      | Marque-pages Outils                | ?               |              |                       |              |                          |                   |                    |   |     |          |       |          |
| G universite de l                           | biskra - Recherc 🗙             | 😟 Université Moham                 | ed Khider E 🗙 📗 | 🥥 Universite | e de BISKRA Webma 🗴   | https://ser  | /ices.mesrs.dz/bddens: 🗙 | ISTAPS-Universi   | ité de Biskra -  🗙 | + |     |          |       |          |
| 🗲 🛈 🖴   https:/                             | //services. <b>mesrs.dz</b> /b | ddens/publication/liste            | xhtml           |              |                       |              | C Q Rech                 | ercher            | 1                  |   | ☆ 自 | <b>1</b> | JP 👎  | =        |
| Ministère de l'Er                           | nseignement Sup                | érieur et de la Reci               | nerche Scient   | tifique      |                       |              |                          |                   |                    |   |     |          |       |          |
| Etablissement                               | Université Mohan               | ned Khider de Biskra               |                 |              |                       |              |                          |                   |                    |   |     |          |       |          |
| Nom et Prénom                               | MERAD Khalil                   |                                    |                 |              |                       |              |                          |                   |                    |   |     | 1        | â?    | ى م      |
| Menu                                        | •                              |                                    |                 |              |                       |              |                          |                   |                    |   |     |          |       |          |
| <ul> <li>1. Informations</li> </ul>         | générales                      |                                    |                 |              |                       |              |                          |                   |                    |   |     |          |       |          |
| <ul> <li>2. Diplômes ob</li> </ul>          | otenus                         |                                    |                 |              |                       |              |                          |                   |                    |   |     |          |       |          |
| ► 3. Formations                             | Complémentaires                |                                    |                 |              |                       |              |                          |                   |                    |   |     |          |       |          |
| <ul> <li>4. Publications</li> </ul>         |                                |                                    |                 |              |                       |              |                          |                   |                    |   |     |          |       |          |
| ▼ 5. Charges Péo                            | dagogiques                     |                                    |                 |              |                       |              |                          | 1                 |                    |   |     |          |       |          |
| Gérer les charg                             | ges 🖌                          |                                    |                 | gér          | er les charge         | علی 25       | <u>5- 1</u> نضغط ع       |                   |                    |   |     |          |       |          |
| <ul> <li>6. Postes de re</li> </ul>         | esponsabilité                  |                                    |                 |              |                       |              |                          | 1                 |                    |   |     |          |       |          |
| <ul> <li>7. Dépôt des C</li> </ul>          | Ìvs                            |                                    |                 |              |                       |              |                          |                   |                    |   |     |          |       |          |

| <u>F</u> ichier Éditio <u>n</u> <u>A</u> ff | fichage <u>H</u> istoriqu                                             | ue <u>M</u> a    | arque-pages <u>O</u> utils | ?                     |                    |                        |                    |                      |                      |   |      |         |       |               | F X         |
|---------------------------------------------|-----------------------------------------------------------------------|------------------|----------------------------|-----------------------|--------------------|------------------------|--------------------|----------------------|----------------------|---|------|---------|-------|---------------|-------------|
| G universite de                             | biskra - Recherc 🔉                                                    | ×   🔅            | ) Université Mohame        | ed Khider E 🗙 📔 🥥 Uni | iversite de BISKRA | A Webma 🗙 🛛 https://se | vices.mesrs.dz/bdd | ens. 🗙 🧏 ISTAPS-Univ | ersité de Biskra - 🗙 | + |      |         |       |               |             |
| ( Intersection                              | ://services. <b>mesrs.d</b>                                           | dz/bdde          | ens/seance/list.xhtml      |                       |                    |                        | C C                | Rechercher           | +                    | ⋒ | ☆│自  |         | â     | <b>1</b> 0 👎  | =           |
| Ministère de l'E                            | Ministère de l'Enseignement Supérieur et de la Recherche Scientifique |                  |                            |                       |                    |                        |                    |                      |                      |   |      |         |       |               |             |
| Etablissement                               | Université Moł                                                        | hamed            | Khider de Biskra           |                       |                    |                        |                    |                      |                      |   |      |         |       |               |             |
| Nom et Prénom                               | MERAD Khalil                                                          |                  |                            |                       |                    |                        |                    |                      |                      |   |      |         | â     | ?             | ى م         |
| Menu                                        |                                                                       |                  | Liste des Charge           | es Pédagogiques:      |                    |                        |                    |                      |                      |   |      |         |       |               |             |
| <ul> <li>1. Informations</li> </ul>         | s générales                                                           |                  |                            |                       |                    | 10 💌                   | (0 - 0 sur 0)      |                      | ▶1                   |   |      |         |       |               |             |
| <ul> <li>2. Diplômes of</li> </ul>          | btenus                                                                |                  | #                          | MATIÈRE ≎             |                    | VOLUME HORA            | IRE ≎              | TYPE D'ENSEI         | GNEMENT ≎            |   | TY   | PE DE L | A CHA | RGE ≎         |             |
| Pas de                                      |                                                                       | Pas de charge da | ins la liste               |                       |                    |                        |                    |                      |                      |   |      |         |       |               |             |
| A Dublications                              |                                                                       |                  |                            |                       |                    | 10 💌                   | (0 - 0 sur 0)      |                      | <b>▶</b> 1           |   |      |         |       |               |             |
| • 4. Publications                           | 5                                                                     |                  | + Ajouter                  |                       | Ajouter            | نضغط على               | <mark>2–5</mark>   |                      |                      |   |      |         |       |               |             |
| <ul> <li>5. Charges Pé</li> </ul>           | dagogiques                                                            |                  |                            |                       |                    |                        |                    |                      |                      |   |      |         |       |               |             |
| ▶ 6. Postes de r                            | esponsabilité                                                         |                  |                            |                       |                    |                        |                    |                      |                      |   |      |         |       |               |             |
| <ul> <li>7. Dépôt des C</li> </ul>          | Cvs                                                                   |                  |                            |                       |                    |                        |                    |                      |                      |   |      |         |       |               |             |
|                                             |                                                                       |                  |                            |                       |                    |                        |                    |                      |                      |   |      |         |       |               |             |
|                                             |                                                                       |                  |                            |                       |                    |                        |                    |                      |                      |   |      |         |       |               |             |
|                                             |                                                                       |                  |                            |                       |                    |                        |                    |                      |                      |   |      |         |       |               |             |
|                                             |                                                                       |                  |                            |                       |                    |                        |                    |                      |                      |   |      |         |       |               |             |
|                                             |                                                                       |                  |                            |                       |                    |                        |                    |                      |                      |   |      |         |       |               |             |
|                                             |                                                                       |                  |                            |                       |                    |                        |                    |                      |                      |   |      |         |       |               |             |
|                                             |                                                                       |                  |                            |                       |                    |                        |                    |                      |                      |   |      |         |       |               |             |
|                                             |                                                                       |                  |                            |                       |                    |                        |                    |                      |                      |   |      |         |       |               |             |
|                                             |                                                                       |                  |                            |                       |                    |                        |                    |                      |                      |   | **   |         |       |               |             |
|                                             |                                                                       | Ø                |                            |                       |                    |                        |                    |                      |                      |   | AR 🔺 | 🍕 ai    | I 🖻 🍕 | 11:<br>30/04/ | 53<br>/2017 |

| <u>Fichier</u> Editio <u>n</u> <u>A</u> ff | fichage <u>H</u> istorique | <u>M</u> arque-pages <u>O</u> u | itils <u>?</u>                           |                                    |                           |                                      |                    |             | ð 🗙                   |       |
|--------------------------------------------|----------------------------|---------------------------------|------------------------------------------|------------------------------------|---------------------------|--------------------------------------|--------------------|-------------|-----------------------|-------|
| G universite de l                          | biskra - Recherc 🗙         | Oniversité Moh                  | amed Khider E 🗙 📔 🥥 Universite de BISKI  | RA Webma 🗴 https://services.mesr   | s.dz/bddens: 🗙 🧏 ISTA     | APS-Université de Biskra - 🗙 🛛 🕂     |                    |             |                       |       |
| 🔶 🛈 🔒   https:/                            | //services.mesrs.dz/       | bddens/seance/list.xh           | itml                                     |                                    | C Q Rechercher            | ÷ *                                  | ☆ 自 🛡 🔞            | 20 4        |                       |       |
| Ministère de l'Er                          | nseignement Su             | périeur et de la R              | echerche Scientifique                    |                                    |                           |                                      |                    |             |                       |       |
| Etablissement                              | Université Moha            | med Khider de Biskr             | а                                        |                                    |                           |                                      |                    |             |                       |       |
| Nom et Prénom                              | MERAD Khalil               |                                 |                                          |                                    |                           |                                      |                    | n ?         | ~ 0                   |       |
| Menu                                       | •                          | Remplir un fo                   | ormulaire distinct par matière enseignée | et par type d'enseignement corresp | ondant.                   |                                      |                    |             | *                     |       |
| ▶ 1. Informations                          | générales                  | Exemples :                      |                                          |                                    |                           |                                      |                    |             |                       |       |
| <ul> <li>2. Diplômes ob</li> </ul>         | btenus                     | Matière                         | Type d'enseignement                      | Volume horaire                     | Charge                    | Type de la Charge                    | Etablisseme        | ent         |                       |       |
| ▶ 3 Formations                             | Complémentaires            | Maths                           | Permanent                                | 350 H                              | Annuelle                  | Cours                                |                    |             |                       |       |
|                                            | oompionientaneo            | Maths                           | Heure complementaire                     | 15 H                               | Semestrielle              | TD                                   |                    |             |                       |       |
| <ul> <li>4. Publications</li> </ul>        | 3                          |                                 |                                          |                                    |                           |                                      |                    |             |                       |       |
| <ul> <li>5. Charges Pér</li> </ul>         | dagogiques                 | Domaine :                       |                                          |                                    |                           | -                                    |                    |             |                       |       |
| <ul> <li>6. Postes de re</li> </ul>        | esponsabilité              | Filière                         |                                          |                                    |                           | •                                    | <mark>ت هنا</mark> | المعلوماد   | <mark>: _</mark> نملئ | 3 - ! |
| <ul> <li>7. Dépôt des C</li> </ul>         | Cvs                        | Matière                         |                                          |                                    |                           |                                      |                    |             |                       |       |
|                                            |                            | Type d'ensei                    | gnement :                                |                                    |                           |                                      |                    |             |                       |       |
|                                            |                            | Volume hora                     | ire :                                    |                                    |                           | J                                    |                    |             | =                     |       |
|                                            |                            | Charge :                        |                                          |                                    | •                         |                                      |                    |             | _                     |       |
|                                            |                            | Type de la C                    | harge :                                  |                                    | ······                    |                                      |                    |             |                       |       |
|                                            |                            |                                 |                                          |                                    |                           |                                      |                    |             |                       |       |
|                                            |                            |                                 |                                          |                                    |                           |                                      |                    |             |                       |       |
|                                            |                            | 🗟 Enregi                        | st <b>er</b>                             | لتسجيل المعلومات المكتو            | enregistrer               | <u>5 - 4 -</u> نضغط على <sup>ا</sup> |                    |             | -                     |       |
|                                            |                            | 8                               |                                          |                                    |                           |                                      | 📕 AR 🔺 🖪 📶 🖡       | ► 1<br>30/0 | 1:54                  |       |
|                                            |                            |                                 |                                          | charg                              | er pédagogiqu             | <u>5 – 5 – عند اضافة م</u>           | ***                |             | 1,2017                | 1     |
|                                            |                            |                                 | نرتيب 5 -4 الموجود فوق                   | ع الترتيب 5 – 3 ثم الن             | بة: الترتيب 2-5           | ثم نتبع الخطوات التالي               |                    |             |                       |       |
|                                            |                            |                                 |                                          | charger pedagog                    | <mark>ي جميع</mark> gique | وهكذا حتى ننه                        |                    |             |                       |       |

## <u>6 - Postes de responsabilité</u>

| https://servicesu                   | ueilappens.xhtml × +                          |                            |             |                          |   |   |             |   |      |   |
|-------------------------------------|-----------------------------------------------|----------------------------|-------------|--------------------------|---|---|-------------|---|------|---|
| 🗲 🛈 🔑 🔒   htt                       | tps://services.mesrs.dz/bddens/acc/accueilapp | ens.xhtml                  | C Q         | Rechercher               | ☆ | Ê | <b>↓</b> 11 |   | -    | = |
| 🔎 Les plus visités 🤅                | 🖲 Getting Started   ③ Galerie de composant    | 🛞 Hotmail 🛞 Sites suggérés |             |                          |   |   |             |   |      |   |
| Ministère de l'E                    | nseignement Supérieur et de la Ré             | cherche Scientifique       |             |                          |   |   |             |   |      |   |
| Etablissement                       | Université Mohamed Khider de Biskr            | 1                          |             |                          |   |   |             |   |      |   |
| Nom et Prénom                       | MERAD Khalil                                  |                            |             |                          |   |   |             | â | عر ? | 6 |
| Menu                                |                                               |                            |             |                          |   |   |             |   |      |   |
| <ul> <li>1. Informations</li> </ul> | générales                                     |                            |             |                          |   |   |             |   |      |   |
| <ul> <li>2. Diplômes ob</li> </ul>  | otenus                                        |                            |             |                          |   |   |             |   |      |   |
| ▶ 3. Formations                     | Complémentaires                               |                            |             |                          |   |   |             |   |      |   |
| <ul> <li>4. Publications</li> </ul> | 5                                             |                            |             |                          |   |   |             |   |      |   |
| <ul> <li>5. Charges Pé</li> </ul>   | dagogiques                                    |                            |             |                          |   |   |             |   |      |   |
| ▶ 6. Postes de responsabilité       |                                               | Postes de res              | ponsabilité | <mark>6_</mark> نضغط على |   |   |             |   |      |   |
| ▶ 7. Dépôt des Cvs                  |                                               |                            |             |                          |   |   |             |   |      |   |

| https://servicesu                   | nchage <u>Historique</u><br>Jeilappens.xhtml × | <u>1</u> arque-pages <u>O</u> utils | 2                          |               |    |   |     |          |   |          |
|-------------------------------------|------------------------------------------------|-------------------------------------|----------------------------|---------------|----|---|-----|----------|---|----------|
| 🗲 🛈 🔎 🖴   htt                       | tps://services. <b>mesrs.dz</b> /l             | bddens/acc/accueilappen             | s.xhtml                    | C Q Recherche | er | Ê | • 1 |          | - | =        |
| 🔎 Les plus visités 🤅                | 🖻 Getting Started   🛞                          | Galerie de composant                | 🛞 Hotmail 🛞 Sites suggérés |               |    |   |     |          |   |          |
| Ministère de l'Er                   | nseignement Supé                               | érieur et de la Rect                | herche Scientifique        |               |    |   |     |          |   |          |
| Etablissement                       | Université Moham                               | ed Khider de Biskra                 |                            |               |    |   |     |          |   |          |
| Nom et Prénom                       | MERAD Khalil                                   |                                     | _                          |               |    |   |     | <b>^</b> | ? | <b>U</b> |
| Menu                                | ٩                                              |                                     |                            |               |    |   |     |          |   |          |
| <ul> <li>1. Informations</li> </ul> | générales                                      |                                     |                            |               |    |   |     |          |   |          |
| <ul> <li>Diplômes ob</li> </ul>     | otenus                                         |                                     |                            |               |    |   |     |          |   |          |
| ► 3. Formations                     | Complémentaires                                |                                     |                            |               |    |   |     |          |   |          |
| <ul> <li>4. Publications</li> </ul> | \$                                             |                                     |                            |               |    |   |     |          |   |          |
| ▶ 5. Charges Pé                     | dagogiques                                     |                                     |                            |               |    |   |     |          |   |          |
| ▼ 6. Postes de re                   | esponsabilité                                  |                                     |                            |               | I  |   |     |          |   |          |
| Gérer les postes 🛶                  |                                                | gérer les postes                    | 6 - 1 نضغط على             |               |    |   |     |          |   |          |
| ► 7. Dépôt des Cvs                  |                                                |                                     |                            |               |    |   |     |          |   |          |

| https://servicesu                                                                                                    | ueilappens.xhtml × +                                     |                            |   |                     |    |   |   |            |   |   |
|----------------------------------------------------------------------------------------------------|----------------------------------------------------------|----------------------------|---|---------------------|----|---|---|------------|---|---|
| <ul> <li>https://doi.org/10.1016/j.jet/10.1016/j.jet/10.1000/j.jet/10.1000/j.jet/10.1000/j.jet/10.1000/j.jet/10.1000/j.jet/10.1000/j.jet/10.1000/j.jet/10.1000/j.jet/10.1000/j.jet/10.1000/j.jet/10.1000/j.jet/10.1000/j.jet/10.1000/j.jet/10.1000/j.jet/10.1000/j.jet/10.1000/j.jet/1000/j.jet/1000/j.jet/1000</li></ul> | //services. <b>mesrs.dz</b> /bddens/acc/accueilappens.xh | ıtml                       | C | <b>Q</b> Rechercher | ☆自 | + | ⋒ | ◙          | ₽ | ≡ |
| 🔎 Les plus visités 🤅                                                                                                    | 🖲 Getting Started   Galerie de composant                 | 🛞 Hotmail   Sites suggérés |   |                     |    |   |   |            |   |   |
| Ministère de l'E                                                                                                    | nseignement Supérieur et de la Rech                      | nerche Scientifique        |   |                     |    |   |   |            |   |   |
| Etablissement                                                                                                    | Université Mohamed Khider de Biskra                      |                            |   |                     |    |   |   |            |   |   |
| Nom et Prénom                                                                                                    | MERAD Khalil                                             |                            |   |                     |    |   |   | <u>î</u> ? | 1 | 6 |

| Menu 📢                                                                           | Liste des postes de responsabilité:                                                                                                    |
|----------------------------------------------------------------------------------|----------------------------------------------------------------------------------------------------|
| <ul> <li>1. Informations générales</li> </ul>                                    | 10 🕶 (0 - 0 sur 0) 💷 < 🕨 💷                                                                                                    |
| ▶ 2 Diplômes obtenus                                                             | N° INTITULÉ ≎ DATE D'OCCUPATION ≎ DATE FIN D'OCCUPATION ≎                                                                                                    |
| <ul> <li>2. Espention obtained</li> <li>3. Espentiona Complémentairea</li> </ul> | Pas de poste dans la liste                                                                                                    |
| • 5. Formations Complementaires                                                  | 10 🔽 (0 - 0 sur 0) 💷 < 🕨 💷                                                                                                    |
| <ul> <li>4. Publications</li> </ul>                                              | + Ajouter ج Ajouter Ajouter Ajouter                                                                                                    |
| <ul> <li>5. Charges Pédagogiques</li> </ul>                                      |                                                                                                    |
| <ul> <li>6. Postes de responsabilité</li> </ul>                                  | Poste de responsabilité :                                                                                                    |
| <ul> <li>7. Dépôt des Cvs</li> </ul>                                             | Intitulé                                                                                                    |
|                                                                                  | Date d'occupation معلومات هنا معلومات هنا معلومات المعلومات المعلومات                                                                                                    |
|                                                                                  | Date fin d'occupation                                                                                                    |
|                                                                                  |                                                                                                    |
|                                                                                  | <u>enregistrer المطومات المطومات الم</u> |
|                                                                                  | Poste de responsabilité عند اضافة Poste de responsabilité                                                                                                    |
|                                                                                  | م نتبع الخطوات التالية : الترتيب 6-2 ثم الترتيب 6 – 3 ثم الترتيب 6 إلى الترتيب 6 -4 الموجود فوق                                                                                                    |
|                                                                                  | وهكذا حتى ننهي جميع Postes de responsabilité                                                                                                    |

### 7- Dépôt des Cvs

| https://servicesu                                 | eilappens.xhtml 🗙                | +                       |                     |         |               |   |   |   |     |   |   |   |
|---------------------------------------------------|----------------------------------|-------------------------|---------------------|---------|---------------|---|---|---|-----|---|---|---|
| 🗲 🛈 🔎 🖴   htt                                     | ps://services. <b>mesrs.dz</b> / | bddens/acc/accueilappen | s.xhtml             | C       | Q. Rechercher | ☆ | Ê | + | ⋒   |   | - | ≡ |
| 🔎 Les plus visités 🤅                              | 👂 Getting Started 🛛 🛞            | Galerie de composant    | 🛞 Hotmail   Sites s | uggérés |               |   |   |   |     |   |   |   |
| Ministère de l'E                                  | nseignement Supé                 | érieur et de la Rect    | nerche Scientifique | 2       |               |   |   |   |     |   |   |   |
| Etablissement Université Mohamed Khider de Biskra |                                  |                         |                     |         |               |   |   |   |     |   |   |   |
| Nom et Prénom MERAD Khalil                        |                                  |                         |                     |         |               |   |   |   | â ? | 1 | ల |   |
| Menu                                              | ٩                                |                         |                     |         |               |   |   |   |     |   |   |   |
| <ul> <li>1. Informations</li> </ul>               | générales                        |                         |                     |         |               |   |   |   |     |   |   |   |
| <ul> <li>2. Diplômes ob</li> </ul>                | otenus                           |                         |                     |         |               |   |   |   |     |   |   |   |
| <ul> <li>3. Formations</li> </ul>                 | Complémentaires                  |                         |                     |         |               |   |   |   |     |   |   |   |
| ► 4. Publications                                 |                                  |                         |                     |         |               |   |   |   |     |   |   |   |
| ▶ 5. Charges Pédagogiques                         |                                  |                         |                     |         |               |   |   |   |     |   |   |   |
| 6. Postes de responsabilité                       |                                  | - /                     | • •                 |         |               |   |   |   |     |   |   |   |
| ▶ 7. Dépôt des Cvs                                |                                  | Dépôt des Cvs           | <u>7-</u> نضغط على  |         |               |   |   |   |     |   |   |   |

| <u>Fichier Édition A</u> fl         | fichage <u>H</u> istorique <u>M</u> a | arque-pages <u>O</u> utils | 2                       |     |              |     |   |   |     |   | - ×    |
|-------------------------------------|---------------------------------------|----------------------------|-------------------------|-----|--------------|-----|---|---|-----|---|--------|
| https://services.m.                 | abilite/list.xhtml ×                  | ÷                          |                         |     |              |     |   |   |     |   |        |
| ( https:                            | //services.mesrs.dz/bdden             | ns/postresponsabilite/lis  | t.xhtml                 | C   | Q Rechercher | ☆ 自 | - | 俞 |     | - | ≡      |
| 🔎 Les plus visités 🤅                | 🖲 Getting Started                     | alerie de composant        | 🛞 Hotmail 🛞 Sites suggé | rés |              |     |   |   |     |   |        |
| Ministère de l'E                    | nseignement Supéri                    | ieur et de la Rect         | nerche Scientifique     |     |              |     |   |   |     |   |        |
| Etablissement                       | Université Mohameo                    | d Khider de Biskra         |                         |     |              |     |   |   |     |   |        |
| Nom et Prénom                       | MERAD Khalil                          |                            |                         |     |              |     |   |   | â ? | 1 | U<br>U |
|                                     |                                       |                            | 4                       |     |              |     |   |   |     |   |        |
| Menu                                |                                       |                            |                         |     |              |     |   |   |     |   |        |
| <ul> <li>1. Informations</li> </ul> | s générales                           |                            |                         |     |              |     |   |   |     |   |        |
| <ul> <li>2. Diplômes of</li> </ul>  | otenus                                |                            |                         |     |              |     |   |   |     |   |        |
| <ul> <li>3. Formations</li> </ul>   | Complémentaires                       |                            |                         |     |              |     |   |   |     |   |        |
| <ul> <li>4. Publications</li> </ul> | 3                                     |                            |                         |     |              |     |   |   |     |   |        |
| ▶ 5. Charges Pé                     | dagogiques                            |                            |                         |     |              |     |   |   |     |   |        |
| ▶ 6. Postes de r                    | esponsabilité                         |                            |                         |     |              |     |   |   |     |   |        |
| ▼ 7. Dépôt des C                    | 2vs                                   |                            |                         |     |              |     |   |   |     |   |        |
| Géerer le cv                        | ·                                     | gérer le CV                | <u>7 - 1_</u> نضغط على  |     |              |     |   |   |     |   |        |

| https://servicesu                   | ueilappens.xhtml × +                            | ÷                      |                              |                                    |                            |   |     |   |   |
|-------------------------------------|-------------------------------------------------|------------------------|------------------------------|------------------------------------|----------------------------|---|-----|---|---|
| 🗲 🛈 🔒   https:                      | //services. <b>mesrs.dz</b> /bdden:             | s/acc/accueilappens.xh | ntml                         | C Q Rechercher                     | ☆自↓                        | ⋒ |     | ₽ | ≡ |
| 🔎 Les plus visités 🤅                | 🖲 Getting Started   Ga                          | alerie de composant    | 🕙 Hotmail   Sites suggérés   |                                    |                            |   |     |   |   |
| Ministère de l'E                    | nseignement Supéri                              | eur et de la Rech      | nerche Scientifique          |                                    |                            |   |     |   |   |
| Etablissement                       | Université Mohamed                              | Khider de Biskra       |                              |                                    |                            |   |     |   |   |
| Nom et Prénom                       | MERAD Khalil                                    |                        |                              |                                    |                            |   | â ? | 1 | Ű |
| Menu                                | l                                               |                        |                              |                                    |                            |   |     |   |   |
| <ul> <li>1. Informations</li> </ul> | s générales                                     | Déposer ou             | I Modifier votre cv ici (For | mat PDF)                           |                            |   |     |   | h |
| <ul> <li>2. Diplômes ol</li> </ul>  | btenus                                          |                        |                              |                                    |                            |   |     |   |   |
| • 3. Formations                     | Complémentaires                                 | Titre<br>Fichier       | Parcourir Aucun fichier séle | ت على السيرة الذاتية CV            | <u>7 - 2</u> نضغط هنا للبد |   |     |   |   |
| <ul> <li>4. Publications</li> </ul> | 5                                               | Déposer                |                              | <u>، صيغة PDF</u>                  | والتي يجب أن تكون في       |   |     |   |   |
| ▶ 5. Charges Pé                     | dagogiques                                      |                        |                              | 11 No. 81 14. 1                    |                            |   |     |   |   |
| ▶ 6. Postes de r                    | <ul> <li>6. Postes de responsabilité</li> </ul> |                        | ه الدانيه ٧٠                 | <u>7 - 3</u> نضعط هنا لإدحال السيا |                            |   |     |   |   |
| <ul> <li>7. Dépôt des 0</li> </ul>  | <ul> <li>7. Dépôt des Cvs</li> </ul>            |                        |                              |                                    |                            |   |     |   |   |

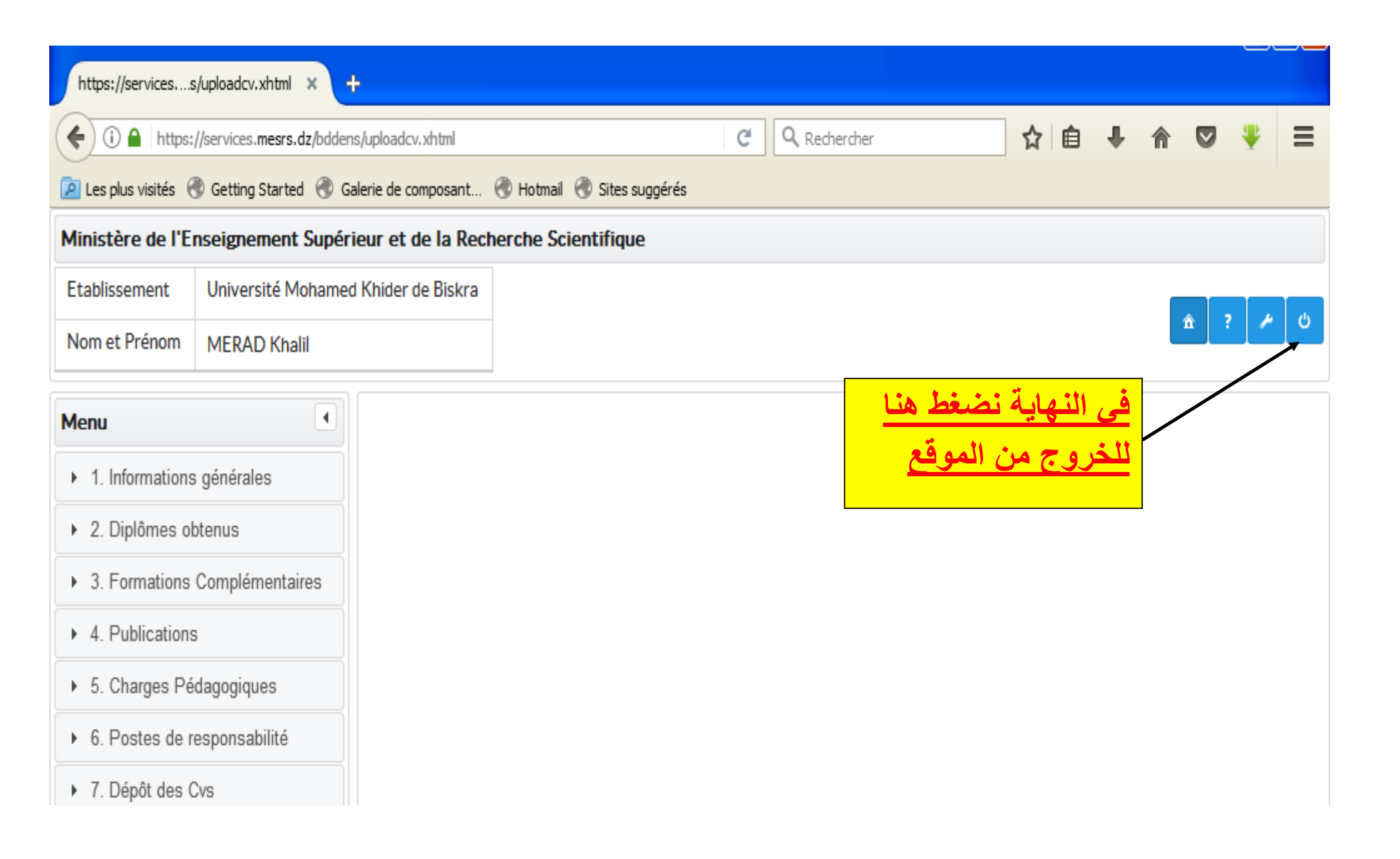